# **Release Note**

Release Date : April. 2020

Product Ver. : midas Gen 2020 (v2.1) / Design+2020(v2.1)

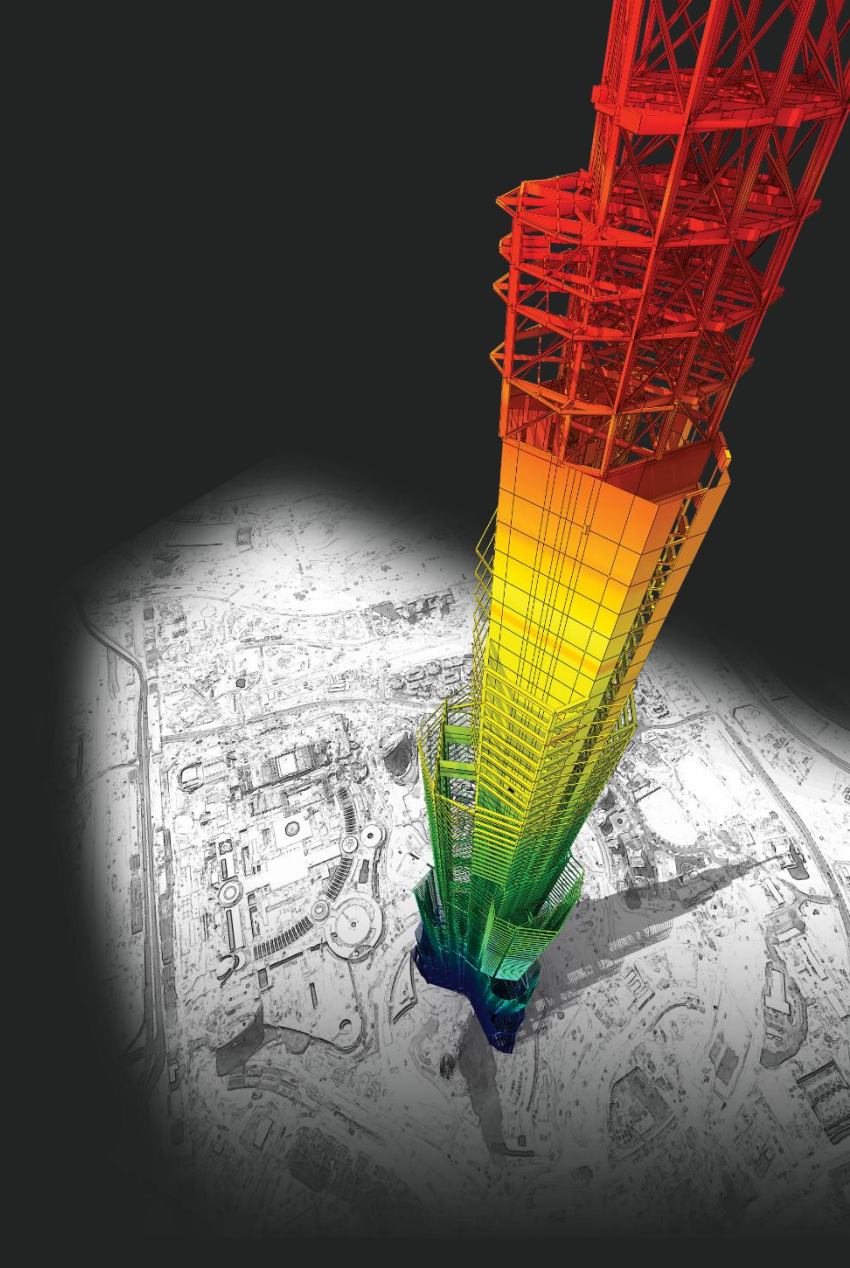

## **DESIGN OF General Structures**

Integrated Design System for Building and General Structures

# Enhancements

### • midas Gen

| 1) 優化RC柱構件設計功能                                          | 4  |
|---------------------------------------------------------|----|
| 2) 優化歷時分析結果之能量圖顯示內容                                     | 5  |
| 3) 反力表格新增側推分析結果內容                                       | 8  |
| 4) 優化非彈性歷時分析結果之呈現方式                                     | 9  |
| 5) 優化非彈性歷時分析運算速度                                        | 11 |
| 6) 新增纖維元素之非彈性塑鉸分析結果表格                                   | 12 |
| 7) Gen-Revit 2020 轉換介面                                  | 13 |
| 8) EC8塑鉸性質新增Strength Loss功能選項                           | 14 |
| 9) 優化磚石結構側推分析與後處理功能                                     | 15 |
| 10) 新增NTC2018規範Non-dissipative element之版設計功能            | 20 |
| 11) 優化EC2與NTC規範之版設計功能                                   | 21 |
| 12) 優化Non-dissipative 之設計功能                             | 22 |
| 13) 優化非彈性材料模型                                           | 23 |
| 14) 優化EC2與NTC規範之RC梁柱接頭設計功能                              | 24 |
| 15) 新增EN1998-3:2005與NTC2018規範之Cyclic Shear Resistance檢核 | 27 |
|                                                         |    |

### • midas Design+

| 1) 新增鋼構耐震設計工具 | 30 |
|---------------|----|
| 2) 新增錨定螺栓設計模組 | 36 |

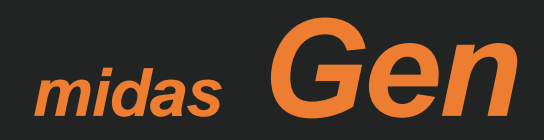

## 1. 優化RC柱構件設計功能

### Add Design by Constant P

: KCI-USD12, ACI318-14, ACI318M-14, EN1992-1-1:2004, NTC 2018, TWN-USD100, NSR-10, IS456:2000

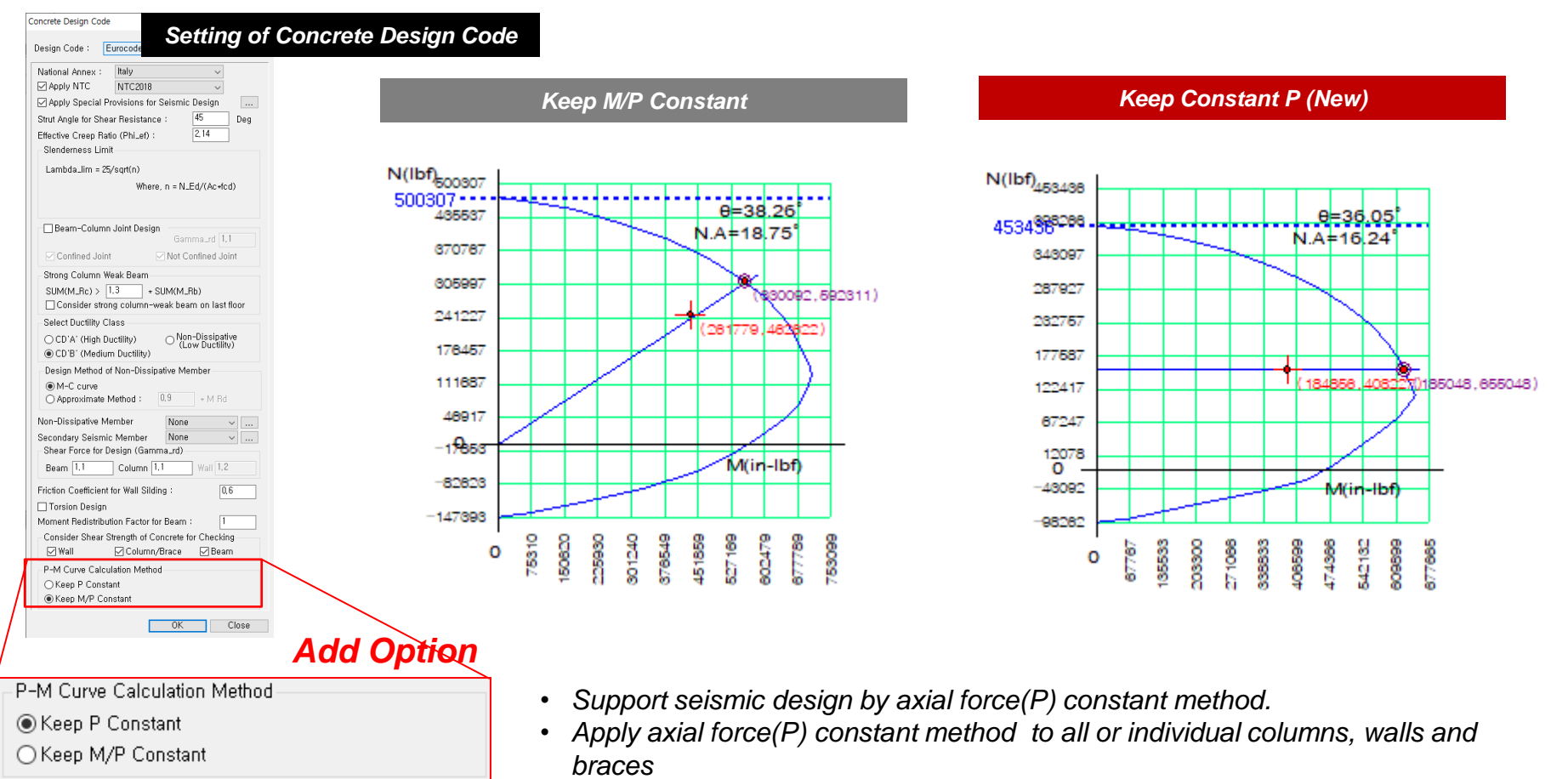

### 2. 優化歷時分析結果之能量圖顯示內容

#### Improvement of Energy Result Graph : Energy Percentage Result of all steps

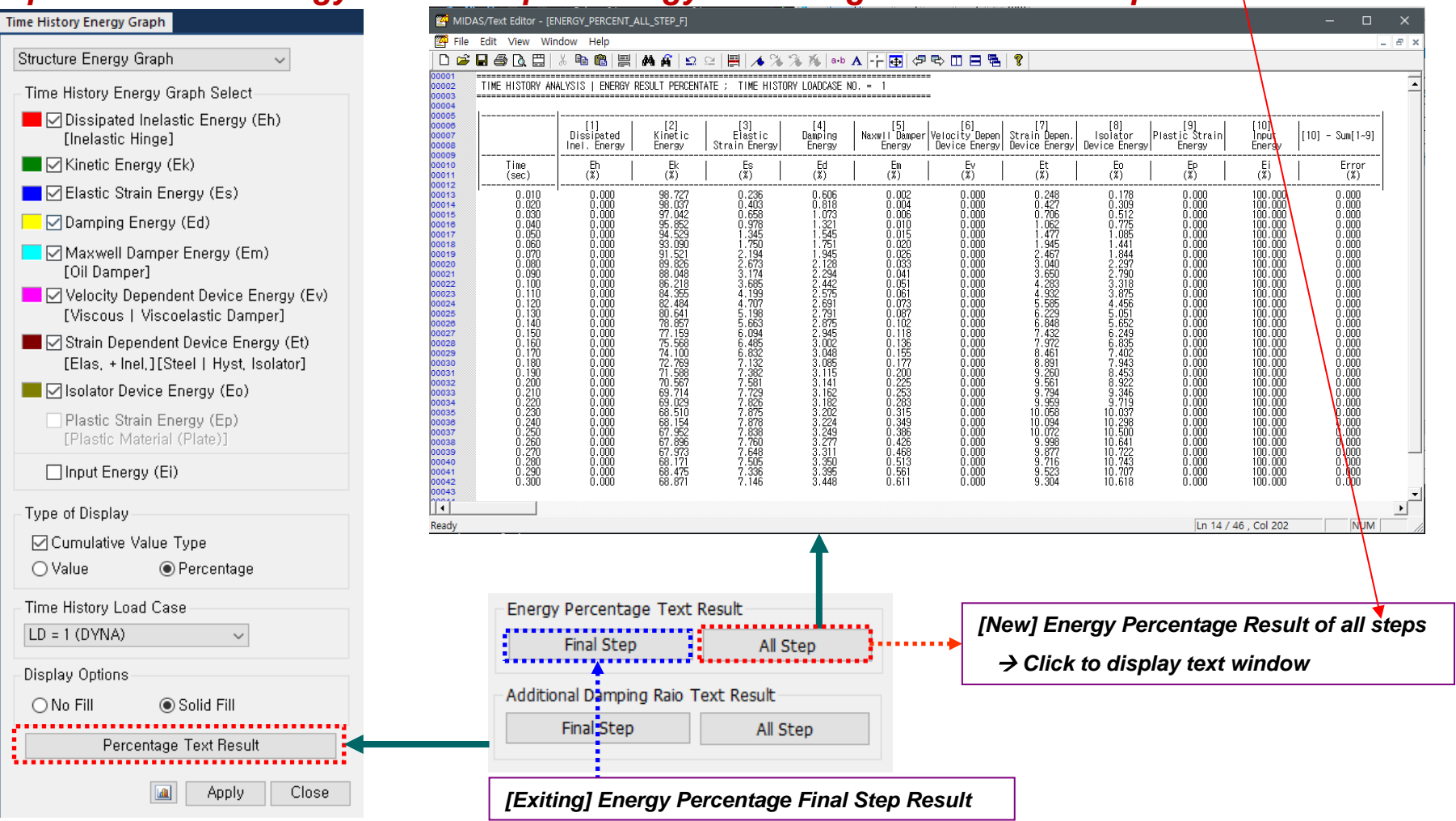

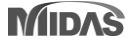

### 2. 優化歷時分析結果之能量圖顯示內容

### Additional Damping Ratio of Energy Dissipation System is added.

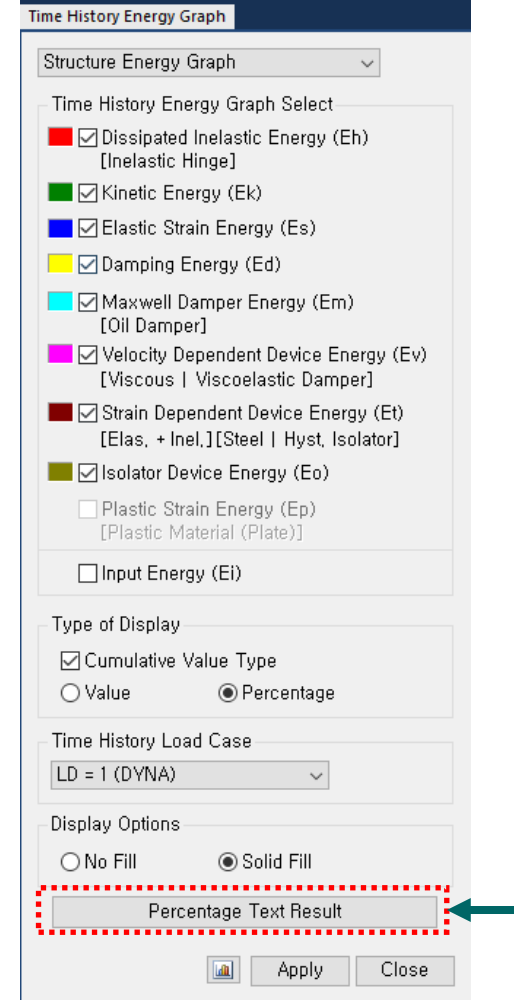

| ነ 🚅 🕯                    |                                                                                              | 2 14       | a.h A 🖅 🖪 🗛 🗂 🚍                                                               | I 🖳 I 🔞    |
|--------------------------|----------------------------------------------------------------------------------------------|------------|-------------------------------------------------------------------------------|------------|
| 01                       |                                                                                              |            |                                                                               | · =   •    |
| 102                      | TIME HISTORY ANALYSIS   ADDITIONAL DAMPING RATIO ; TIME HISTO                                | JRY LUADCA | 55E NU. =  <br>                                                               |            |
| 005<br>006<br>007<br>008 | Energy Graph                                                                                 |            | Additional<br>Damping Ratio<br>(%)                                            |            |
| 009                      | (1) Dissipated Inelastic Energy [Inealstic Hinge]                                            | Eh         | 1.196                                                                         |            |
| )11<br>)12               | (2) Maxwell Damper Energy [Oil Damper]                                                       | Em         | 2.149                                                                         |            |
| )14<br>)15               | (3) Velocity Dependent Device Energy                                                         | Ev         | 0.000                                                                         |            |
| )16                      | (4) Strain Dependent Device [Steel   Hyst. Isolator]                                         | Et         | 2.959                                                                         |            |
| )18<br>)19<br>)20        | (5) Isolator Device Energy<br>Total Dampoing Ratio                                           | Eo         | 4.559<br>+<br>5.001                                                           |            |
|                          |                                                                                              |            |                                                                               |            |
| u  <br>ady               |                                                                                              |            | Ln 21 / 21 , Col                                                              | 10 CAP NUM |
| ady                      | Energy Percentage Tex: Result                                                                |            | Ln 21 / 21 , Col                                                              | 10 CAP NUM |
| ady                      | Energy Percentage Tex : Result<br>Final Step All Step                                        | [N<br>fii  | [Ln 21 / 21 , Col<br>lew] Additional Dam<br>nal step                          | 10 CAP NUM |
| ady                      | Energy Percentage Tex c Result<br>Final Step All Step<br>Additional Damping Raio Text Result | [N<br>fii  | [Ln 21 / 21 , Col<br>lew] Additional Dam<br>nal step<br>→ Click to display te | 10 CAP NUM |

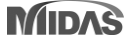

### 2. 優化歷時分析結果之能量圖顯示內容

#### Additional Damping Ratio of Energy Dissipation System is added.

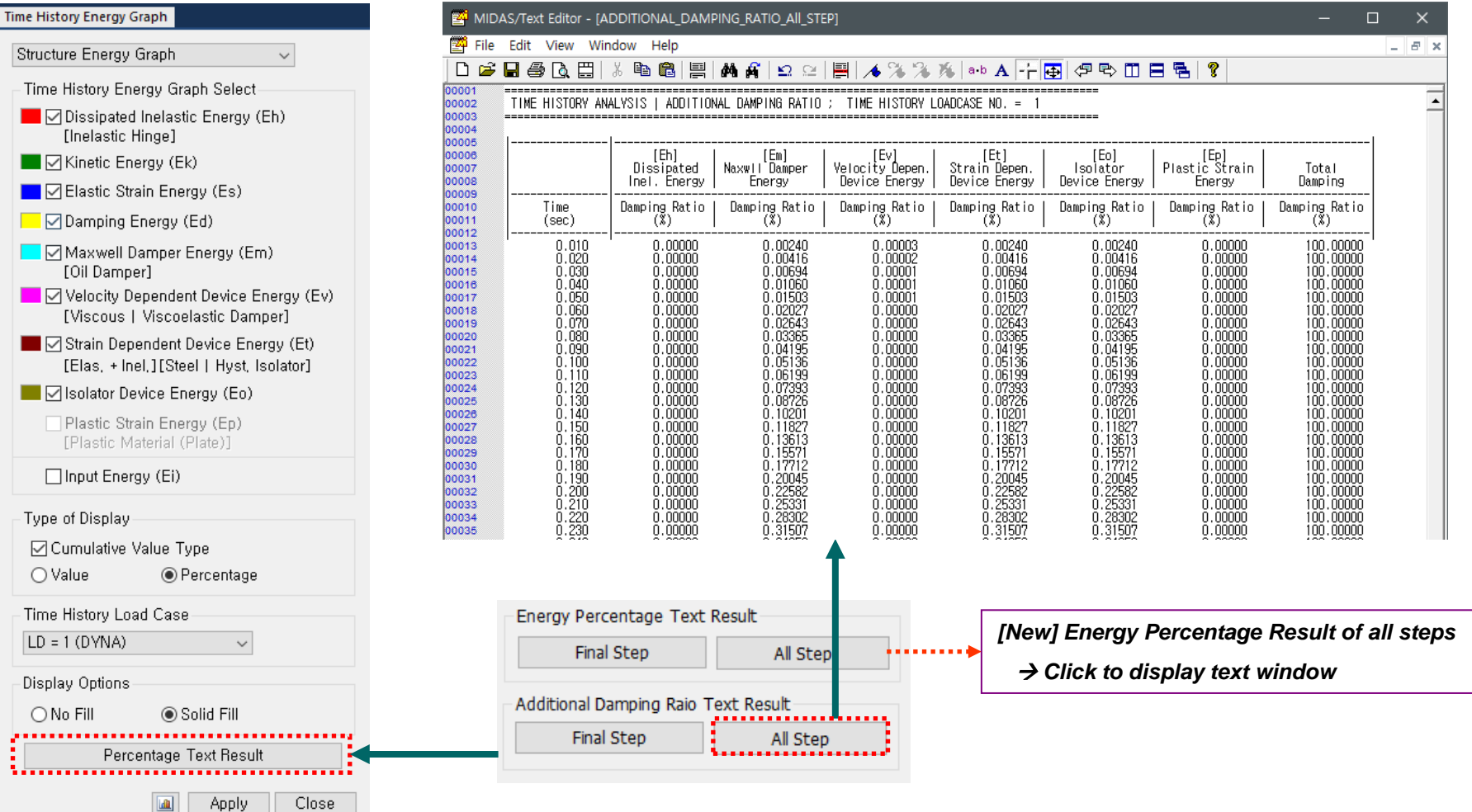

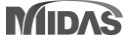

## 3. 反力表格新增側推分析結果內容

### Reaction table is provided for each step in pushover analysis.

| Reactions Deformations Forces Stresses Strains | $\mathbf{\tilde{\mathbf{n}}}$ |                        | ~       | FX             | FY             | FZ          |                | M                                           |
|------------------------------------------------|-------------------------------|------------------------|---------|----------------|----------------|-------------|----------------|---------------------------------------------|
| Beaction Forces/Moments                        | <b>4)</b>                     | Load                   | Step    | (N)            | (N)            | (N)         | (              | N-1                                         |
|                                                | 1                             | PO-X(all)              | po_0140 | 334881 358304  | -1554840 85599 | -4880873    | 10232          | 0.0                                         |
| Load Cases/Combinations                        | 2                             | PO-X(all)              | po_0140 | Records        | Activation Di  | alog        |                | X                                           |
| PO-X 🗸                                         | 5                             | PO-X(all)              | po_0140 |                |                |             |                |                                             |
| Step PO Step: 1 🗸                              | 7                             | PO-X(all)              | po_0140 | Node or El     | ement          |             |                | Loadcase/Combination                        |
| Componente                                     | 8                             | PO-X(all)              | po_0140 |                |                |             |                | <b>3</b> , 3, 7, 2, 1                       |
|                                                | 9                             | PO-X(all)              | po_0140 | All            | None Ir        | nverse      | Prev           | DL(ST)                                      |
|                                                | 10                            | PO-X(all)              | po_0140 | Nede           | 1.2 Etc.2      | 9 AE++ 00 1 | 100%-154-1     | LL(ST)po_0141                               |
|                                                | 11                            | PO-X(all)              | po_0140 | . Node         | 12 5005        | 2 4010 90   | 102101541      | EX(ST) Po_0142                              |
|                                                | 12                            | PO-X(all)              | po_0140 | Select Tur     | 20             |             |                | □ EY(ST)                                    |
| Local (if defined)                             | 13                            | PO-X(all)              | po_0140 | Jelect Typ     | -              |             |                | □EX_PO(ST)                                  |
| Type of Display                                | 14                            | PO-X(all)              | po_0140 | Element I      | уре            | $\sim$      | Add            | □ RX(RS)                                    |
|                                                | 16                            | PO-X(all)              | po_0140 | TBUSS          |                |             |                | □ RY(RS)   po_0146                          |
|                                                | 17                            | PO-X(all)              | po_0140 | BEAM           |                |             | Delete         | RX_PO(RS)                                   |
| Arrow Scale Factor: 1,000000                   | 18                            | PO-X(all)              | po_0140 | PLANE ST       | TRESS          |             |                |                                             |
|                                                | 19                            | PO-X(all)              | po_0140 | - PLATE        |                | R           | leplace        | PO-X(PO)                                    |
| Apply Close                                    | 20                            | PO-X(all)              | po_0140 | Bdd Wall (     | Onenina        |             |                |                                             |
|                                                | 21                            | PO-X(all)              | po_0140 | PLANE ST       | TRAIN          | ✓ In        | ntersect       | TRY(ES)                                     |
|                                                | 22                            | PO-X(all)              | po_0140 |                |                |             |                |                                             |
|                                                | 23                            | PO-X(all)              | po_0140 | -              |                |             |                |                                             |
|                                                | 24                            | PO-X(all)              | po_0140 | H              |                |             |                |                                             |
|                                                | 26                            | PO-X(all)              | po_0140 |                |                |             |                | OK Cancel                                   |
|                                                | 27                            | PO-X(all)              | po_0140 | -761741.962003 | 297560.345405  | 371117.7    | 66236          | 0.0                                         |
|                                                | 28                            | PO-X(all)              | po_0140 | -378013.330894 | 316478.525536  | -151551.5   | 10801          | 0.0                                         |
|                                                | 29                            | PO-X(all)              | po_0140 | -247941.260380 | 2097.558199    | 430720.5    | 32647          | Step 1. Open Records Activation Dialog box. |
|                                                | 30                            | PO-X(all)              | po_0140 | -118245.235881 | 65575.593188   | -120178.4   | 42764          |                                             |
|                                                | 31                            | PO-X(all)              | po_0140 | -233357.266245 | 356154.463707  | 608703.7    | 94247          |                                             |
|                                                | 32                            | PO-X(all)              | po_0140 | 8983.656902    | 384491.752882  | -1/594/.5   | 04963          | Step 2. Select Load case for pushover.      |
|                                                | 45                            | PO-X(all)<br>PO X(all) | po_0140 | 405795.493550  | 83820 03/023   | 164905.0    | 69632<br>56362 | 0.0                                         |
|                                                | 40                            | PO-X(all)              | po_0140 | 458257 789619  | 123466 170823  | -100660.3   | 81189          | Ctop 2 Coloot Duchever stop                 |
|                                                | 48                            | PO-X(all)              | po 0140 | 423457.694260  | 152996.515659  | -145067.4   | 06933          | Step 3. Select Pusnover step.               |
|                                                | 49                            | PO-X(all)              | po_0140 | 436738.166864  | 194700.383591  | -151945.0   | 13462          | 0.0                                         |
|                                                | 50                            | PO-X(all)              | po_0140 | 397893.204894  | 218742.613305  | -189714.1   | 80162          | Sten / Printout Reaction table              |
|                                                | 51                            | PO-X(all)              | po_0140 | 406184.377674  | 260194.829149  | -195658.4   | 23983          |                                             |
|                                                | 52                            | PO-X(all)              | po_0140 | 364872.604321  | 278137.967434  | -233734.1   | 97300          | 0.0                                         |
|                                                | 53  <br>Dec -                 | PO-X(all)              | po_0140 | 368834.533468  | 318355.582790  | -239336.6   | 41907          | 0.0                                         |
|                                                | унеас                         | uon(G                  | iopai)  | A Reaction(Lo  | осал 🔨 Ке      | action(Lo   | ocal-Sum       |                                             |

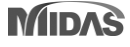

## 4. 優化非彈性歷時分析結果之呈現方式

Properties > Inelastic Properties > Inel. Control Data > Select Inelastic Hinge Result Output(Element/General Link)
 Load > Dynamic Loads > Time History Analysis Data > Global Control

#### Select the element to print

- Press 'Add/Replace' button after selecting element on model view

| S | elect Inelastic H    | linge Result Output                |       |  |  |  |  |
|---|----------------------|------------------------------------|-------|--|--|--|--|
| 0 | Hinge Result C       | utput Elements                     | •     |  |  |  |  |
|   | Element Typ          | e                                  |       |  |  |  |  |
|   | 🖲 All Type 🛛 🔿 Truss |                                    |       |  |  |  |  |
|   | 🔘 Beam-Co            | olumn 💿 Wall                       |       |  |  |  |  |
|   | Fiber Section        | n Result<br>Leach Step<br>Diace De | lete  |  |  |  |  |
|   |                      |                                    |       |  |  |  |  |
|   | Element              | Hinge Properties                   | Fiber |  |  |  |  |
|   | B1                   | COLUMN                             | 0     |  |  |  |  |
|   | B2 COLUMN O          |                                    |       |  |  |  |  |
|   | 60                   |                                    |       |  |  |  |  |
|   | B3                   | COLUMN                             | v l   |  |  |  |  |
|   | B3<br>B4             |                                    | 0     |  |  |  |  |

#### **Global Control Setting**

#### - Set to output selected elements

-Nonlinear Analysis Result Output Option

- -Inelastic Hinge:All each Step Output Option-
- O All Inelastic Elements
- (∗, Very Long Time Required)

```
Selected Elements in Hinge Result Output
```

- (\*, Recommended)
- 💿 No Step-by-Step Results
  - (\*, Max/Min Result Only : Hinge Result Table)

#### Select General Link to print

- Press 'Add' button after
- Selecting GL-Link

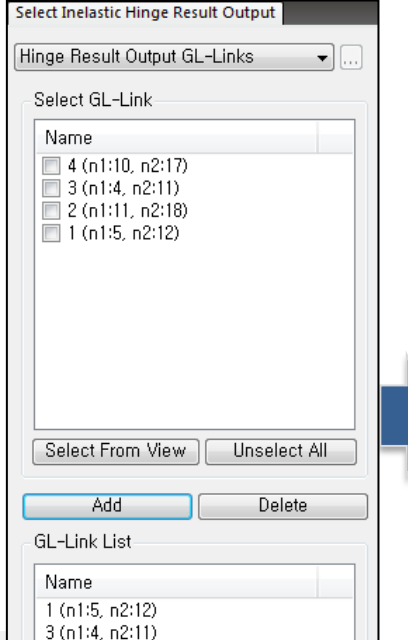

## Inelastic Hinge Status Result

- Inelastic Hinge Status Inelastic Hinge Status •]...] Function -Time History Load Cases Name DYNA ▼ ....) Step 10 -Time Function Elcent\_h Type of Result Minge Status (Deform, Level) O Ductility Factor(D/D1) O Ductility Factor(D/D2) Deformation Force Status of Yielding Status of Yielding (FEMA) Performance (FEMA) Components 🔘 Ev 🔘 Fz Fx 🔘 Mx 🔘 My 🔘 Mz
  - Elements and General Links can be filtered for the output of inelastic time history analysis.
  - Analysis time can be much reduced by selecting only the desired elements/general links.

## 4. 優化非彈性歷時分析結果之呈現方式

#### **Global Control Setting**

#### - Set to Max/Min Result Only

Nonlinear Analysis Result Output Option Inelastic Hinge : All each Step Output Option All Inelastic Elements (\*, Very Long Time Required) C Selected Elements in Hinge Result Output (\*, Recommended) No Step-by-Step Results (\*, Max/Min Result Only : Hinge Result Table) Fiber Section : All each Step Output Option Common with Inelastic Results Option All Inelastic Elements (\*, Not Recommended : Very Long Time Required) Selected Elements in Hinge Result Output

No Step-by-Step Results (\*, Max/Min Result Only : Fiber Result Table)

#### Inelastic Hinge Status Result

#### - Check Max/Min result output

Step

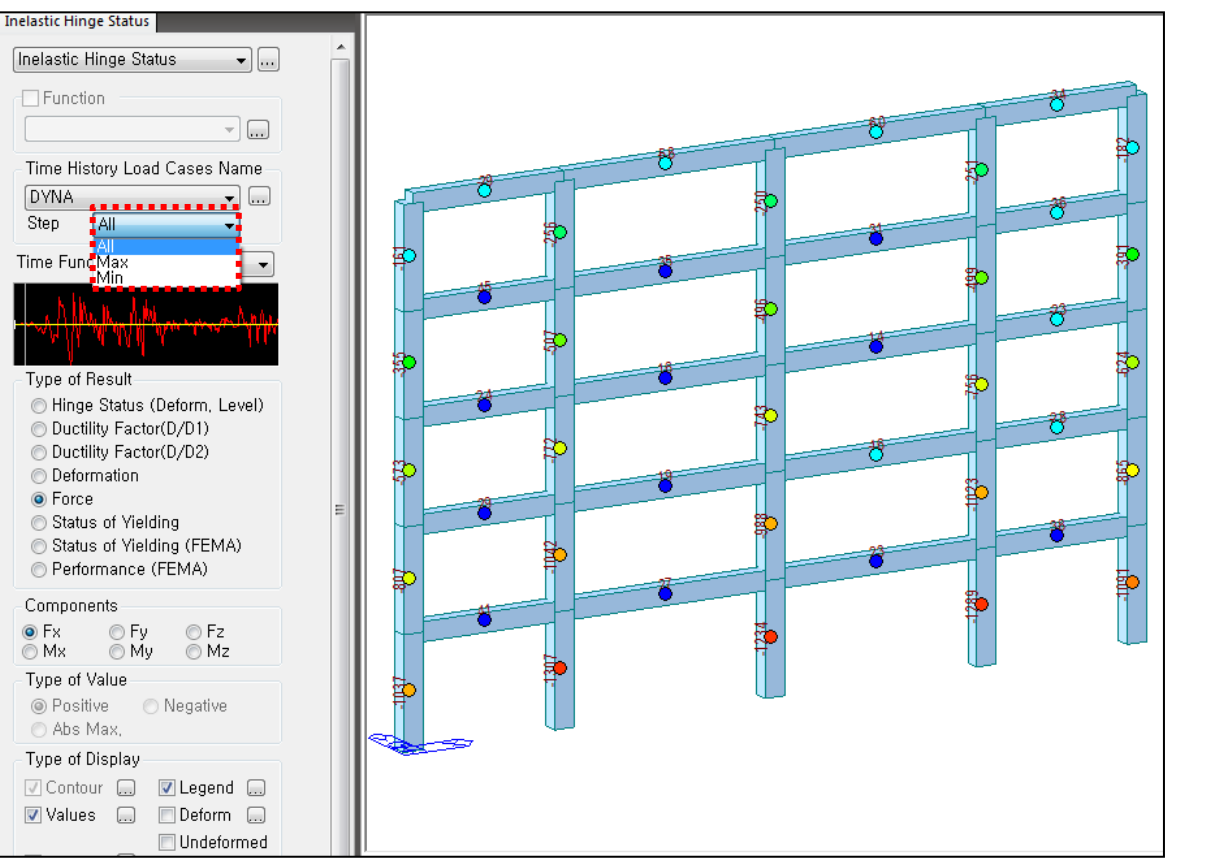

## 5. 優化非彈性歷時分析運算速度

• Reduction of analysis time by optimizing the inelastic time history analysis and improving the output algorithm for analysis results

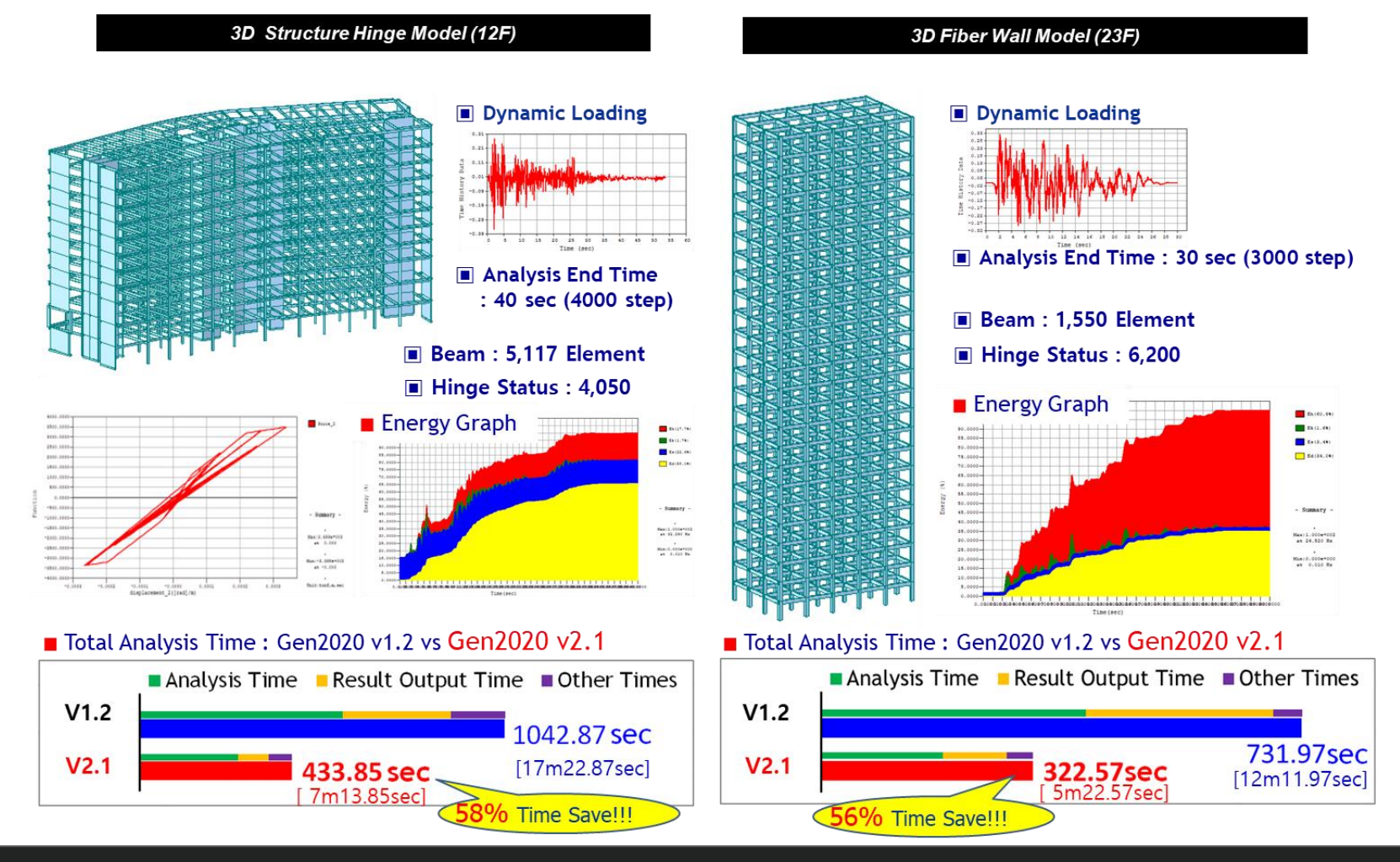

## 6. 新增纖維元素之非彈性塑鉸分析結果表格

#### • Results > Results Tables > Inelastic Hinge > Fiber Beam Summary, Fiber Wall Summary

| Fiber    | Beam S   | ummar   | V        |               |           |        |                   |               |              |               |           |      |              |           |
|----------|----------|---------|----------|---------------|-----------|--------|-------------------|---------------|--------------|---------------|-----------|------|--------------|-----------|
| Flamont  | Section  | Hata    | ial Load |               |           | 0.51   |                   | Minir         | num          |               | Maximum   |      |              |           |
| Element  | Position | Mater   | ai       | Load          |           | Cell   | ε                 |               | Ti           | me/Step       | ٤         |      | Time/Step    |           |
|          |          |         |          |               |           | Ma     | aximum and Minimu | im Strains at | Each Section | 1             |           |      |              |           |
|          |          |         |          |               | Co        | ncrete |                   |               |              |               | Ste       | el   |              |           |
| Element  | Section  | Load    |          | Minimum       |           |        | Maximum           |               |              | Minimum       |           |      | Maximum      |           |
|          |          |         | Cell     | 3             | Time/Step | Cell   | 3                 | Time/Step     | Cell         | 3             | Time/Step | Cell | ε            | Time/Step |
| 1        | 1-pos    | DYNA    | 212      | -1.31090e-003 | 3.080     | 2      | 4.51657e-003      | 3.090         | 234          | -1.13533e-003 | 3.080     | 226  | 4.34048e-003 | 3.090     |
| 1        | 2-pos    | DYNA    | 212      | -3.65713e-004 | 2.990     | 212    | 6.49857e-004      | 6.050         | 234          | -3.42752e-004 | 2.990     | 234  | 6.24902e-004 | 6.050     |
| 1        | 3-pos    | DYNA    | 2        | -2.26298e-004 | 3.100     | 212    | 3.83368e-004      | 2.660         | 229          | -2.16190e-004 | 3.100     | 234  | 3.66219e-004 | 2.660     |
| 2        | 1-pos    | DYNA    | 212      | -4.33781e-004 | 2.080     | 212    | 1.16795e-003      | 5.950         | 234          | -3.94597e-004 | 2.080     | 234  | 1.12444e-003 | 5.950     |
| 2        | 2-pos    | DYNA    | 212      | -1.60712e-004 | 2.180     | 212    | 4.11072e-004      | 4.560         | 234          | -1.52268e-004 | 2.180     | 234  | 3.95087e-004 | 4.560     |
| 2        | 3-pos    | DYNA    | 2        | -3.94532e-004 | 3.060     | 212    | 7.49057e-004      | 3.060         | 226          | -3.59973e-004 | 3.060     | 234  | 7.14507e-004 | 3.070     |
| 3        | 1-pos    | DYNA    | 224      | -2.35641e-004 | 2.890     | 212    | 9.42264e-004      | 5.950         | 235          | -2.18520e-004 | 2.890     | 234  | 9.07028e-004 | 5.950     |
| 3        | 2-pos    | DYNA    | 2        | -1.55364e-004 | 3.060     | 212    | 2.61186e-004      | 2.360         | 226          | -1.46279e-004 | 3.060     | 234  | 2.51061e-004 | 2.360     |
| 3        | 3-pos    | DYNA    | 2        | -4.04808e-004 | 3.020     | 212    | 1.01659e-003      | 3.030         | 226          | -3.62026e-004 | 3.020     | 234  | 9.73654e-004 | 3.030     |
| \Fiber E | Beam Su  | mmary / |          |               |           |        |                   | <             |              |               |           |      |              |           |

#### Fiber Wall Summary

| Change   | WallID   | Section  | Mate  | sial | Lord          |           | Call    |                    | Mini         | mum       |               |           | М    | aximum       |           |
|----------|----------|----------|-------|------|---------------|-----------|---------|--------------------|--------------|-----------|---------------|-----------|------|--------------|-----------|
| Story    | waind    | Position | Mater | lai  | Load          |           | Cell    | ٤                  |              | Time/Step |               | ε         |      | Time/Step    |           |
|          |          |          |       |      |               |           | Maximur | n and Minimum Stra | ains at Each | Section   |               |           |      |              |           |
|          |          |          |       |      |               | Co        | ncrete  |                    |              | Steel     |               |           |      |              |           |
| Story    | Wall ID  | Section  | Load  |      | Minimum       |           |         | Maximum            |              |           | Minimum       |           |      | Maximum      |           |
|          |          |          |       | Cell | ε             | Time/Step | Cell    | 3                  | Time/Step    | Cell      | ε             | Time/Step | Cell | 3            | Time/Step |
| 1F       | 1        | 1-pos    | DYNA  | 1    | -9.39160e-004 | 2.680     | 15      | 2.81189e-001       | 2.680        | 17        | -7.11083e-004 | 2.360     | 24   | 2.80383e-001 | 2.680     |
| 1F       | 1        | 2-pos    | DYNA  | 1    | -8.67644e-004 | 2.680     | 15      | 1.67658e-001       | 2.680        | 17        | -7.19437e-004 | 2.450     | 24   | 1.67176e-001 | 2.680     |
| 1F       | 1        | 3-pos    | DYNA  | 1    | -6.64995e-004 | 2.680     | 15      | 6.16266e-003       | 2.680        | 17        | -6.45485e-004 | 2.680     | 24   | 6.14315e-003 | 2.680     |
| 1F       | 1        | 4-pos    | DYNA  | 1    | -4.82424e-004 | 2.680     | 15      | 2.32626e-003       | 2.680        | 17        | -4.74398e-004 | 2.680     | 24   | 2.31824e-003 | 2.680     |
| 1F       | 1        | 5-pos    | DYNA  | 1    | -4.11744e-004 | 2.680     | 15      | 1.77338e-003       | 2.680        | 17        | -4.05500e-004 | 2.680     | 24   | 1.76714e-003 | 2.680     |
| 2F       | 1        | 1-pos    | DYNA  | 1    | -4.08757e-004 | 2.680     | 15      | 1.77946e-003       | 2.660        | 17        | -4.02511e-004 | 2.680     | 24   | 1.77321e-003 | 2.660     |
| 2F       | 1        | 2-pos    | DYNA  | 1    | -3.63986e-004 | 2.680     | 15      | 1.50301e-003       | 2.660        | 17        | -3.58657e-004 | 2.680     | 24   | 1.49767e-003 | 2.660     |
| 2F       | 1        | 3-pos    | DYNA  | 1    | -2.97825e-004 | 2.680     | 15      | 1.15894e-003       | 2.660        | 17        | -2.93668e-004 | 2.680     | 24   | 1.15478e-003 | 2.660     |
| 2F       | 1        | 4-pos    | DYNA  | 1    | -2.47810e-004 | 2.680     | 15      | 9.54822e-004       | 2.660        | 17        | -2.44377e-004 | 2.680     | 24   | 9.51387e-004 | 2.660     |
| 2F       | 1        | 5-pos    | DYNA  | 1    | -2.21425e-004 | 2.680     | 15      | 8.47144e-004       | 2.660        | 17        | -2.18374e-004 | 2.680     | 24   | 8.44092e-004 | 2.660     |
| 3F       | 1        | 1-pos    | DYNA  | 1    | -2.19067e-004 | 2.680     | 15      | 8.53079e-004       | 2.670        | 17        | -2.16011e-004 | 2.680     | 24   | 8.50018e-004 | 2.670     |
| 3F       | 1        | 2-pos    | DYNA  | 1    | -1.99154e-004 | 2.680     | 15      | 7.72331e-004       | 2.670        | 17        | -1.96387e-004 | 2.680     | 24   | 7.69557e-004 | 2.670     |
| 3F       | 1        | 3-pos    | DYNA  | 1    | -1.62067e-004 | 2.690     | 15      | 6.20154e-004       | 2.690        | 17        | -1.59832e-004 | 2.690     | 24   | 6.17919e-004 | 2.690     |
| \Fiber \ | Nall Sun | nmary /  |       |      |               |           |         |                    | <            |           |               |           |      |              |           |

### 7. Gen-Revit 2020 轉換介面

### **Gen-Revit Link**

- File > Import > midas Gen MGT File
- File > Export > midas Gen MGT File

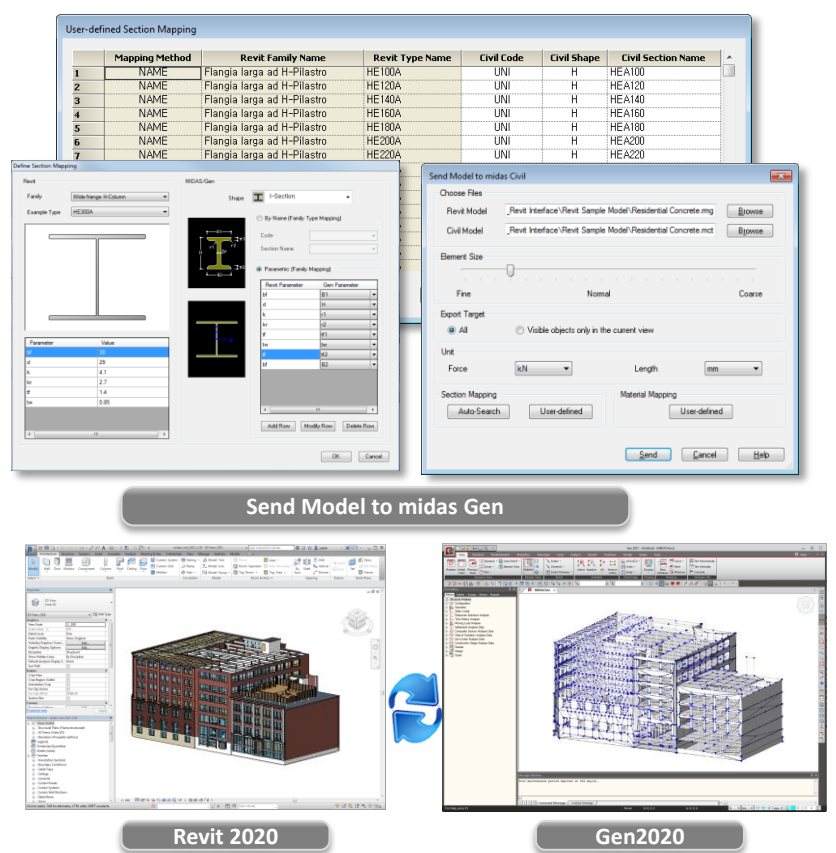

|            | Functions                   | Revit <> Gen |
|------------|-----------------------------|--------------|
|            | Structural Column           | $\diamond$   |
|            | Beam                        | <>           |
| Linear     | Brace                       | <>           |
| Elements   | Curved Beam                 | >            |
|            | Beam System                 | >            |
|            | Truss                       | >            |
|            | Foundation Slab             | <>           |
|            | Structural Floor            | <>           |
| Planar     | Structural Wall             | <>           |
| Elements   | Wall Opening & Window       | >            |
|            | Door                        | >            |
|            | Vertical or Shaft Opening   | >            |
|            | Offset                      | >            |
|            | Rigid Link                  | >            |
|            | Cross-Section Rotation      | >            |
|            | End Release                 | >            |
| Boundary   | Isolated Foundation Support | >            |
|            | Point Boundary Condition    | >            |
|            | Line Boundary Condition     | >            |
|            | Wall Foundation             | >            |
|            | Area Boundary Condition     | >            |
|            | Load Nature                 | >            |
|            | Load Case                   | >            |
| Load       | Load Combination            | >            |
| LUau       | Hosted Point Load           | >            |
|            | Hosted Line Load            | >            |
|            | Hosted Area Load            | >            |
| Other      | Material                    | <>           |
| Parameters | Level                       | >            |

## 8. EC8塑鉸性質新增Strength Loss功能選項

#### Insert Strength loss option for EC8 hinge type

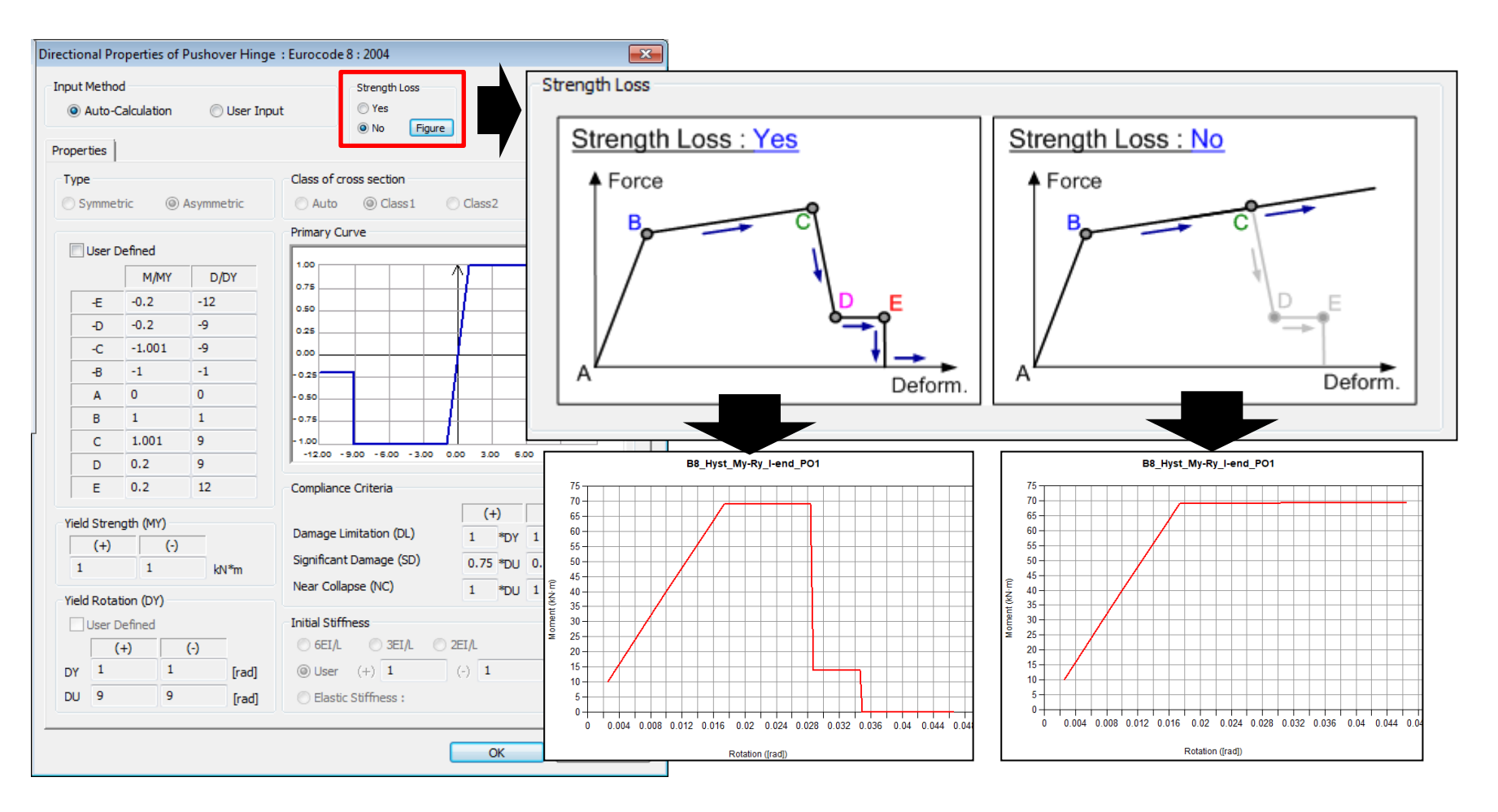

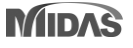

#### Improvement about Masonry pushover analysis and post processing

#### 1) Printout "q\*" value in Text Output

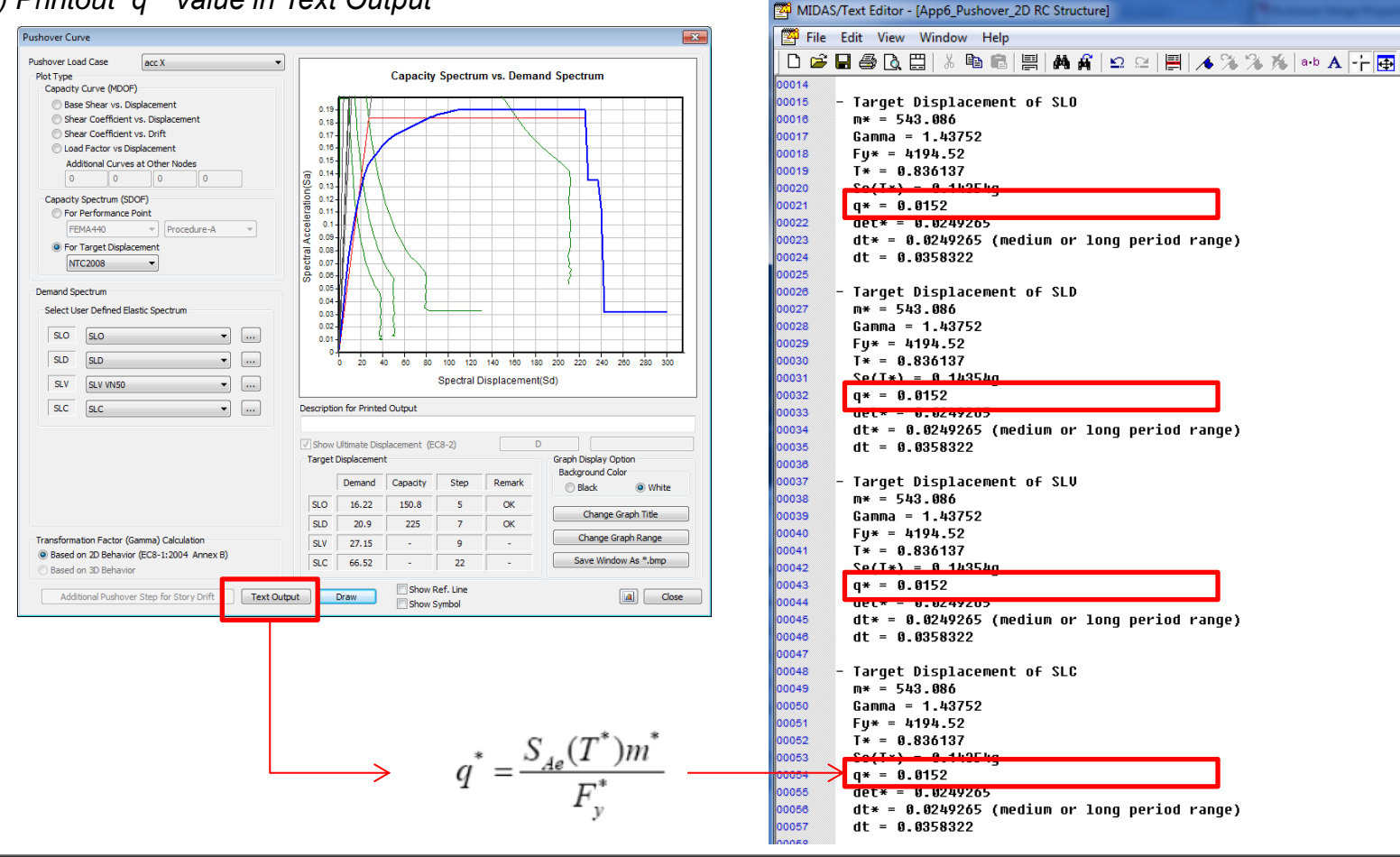

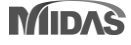

#### Improvement about Masonry pushover analysis and post processing

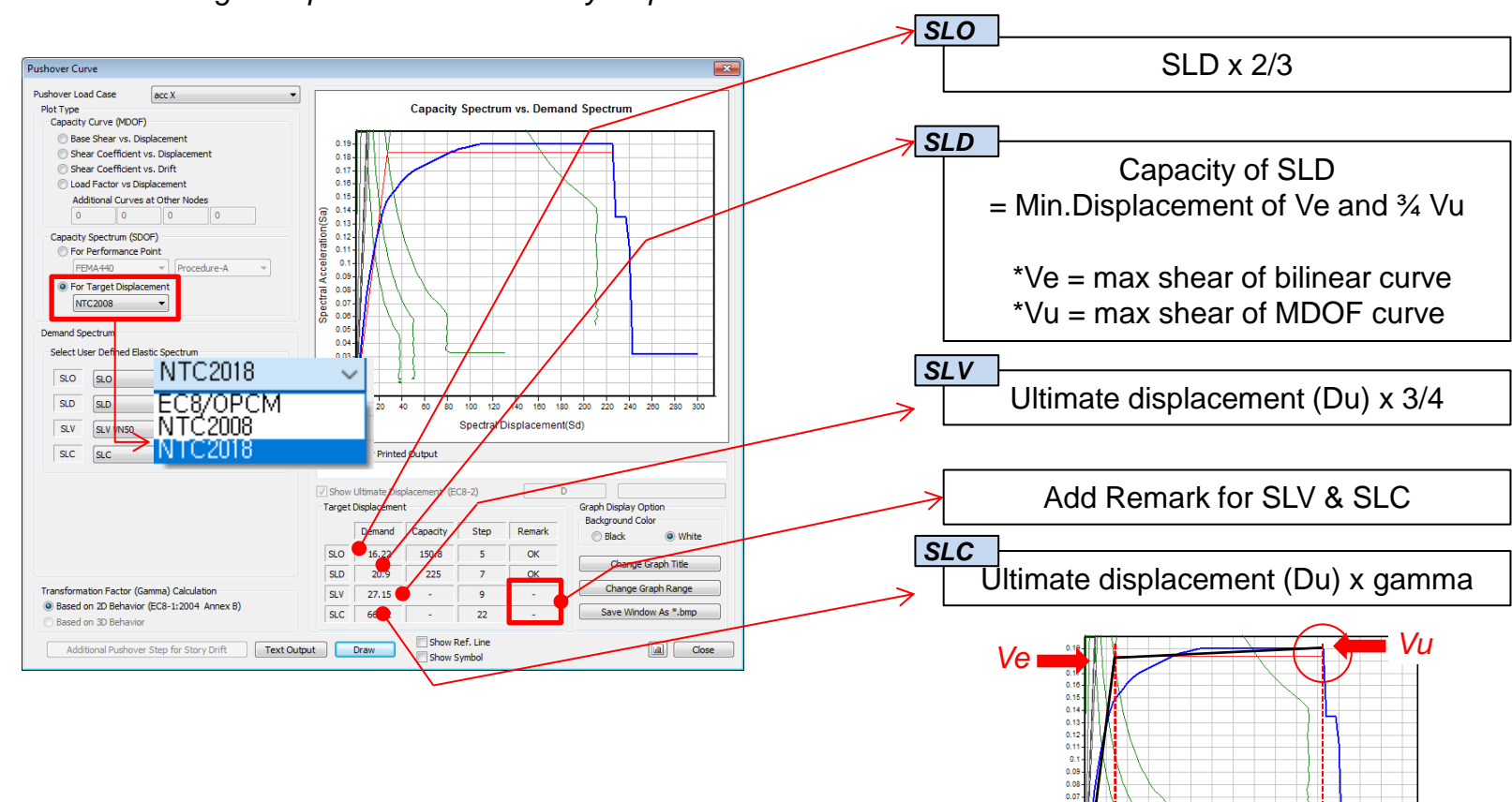

0.05

De

100 120 140

1an 2nn 22r DU

2)Calculation for Target Displacement in Masonry as per NTC 2018

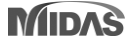

### Updating 'My' in Masonry with Pier hinge Type

• Default values of D/H will change depending on the building type..

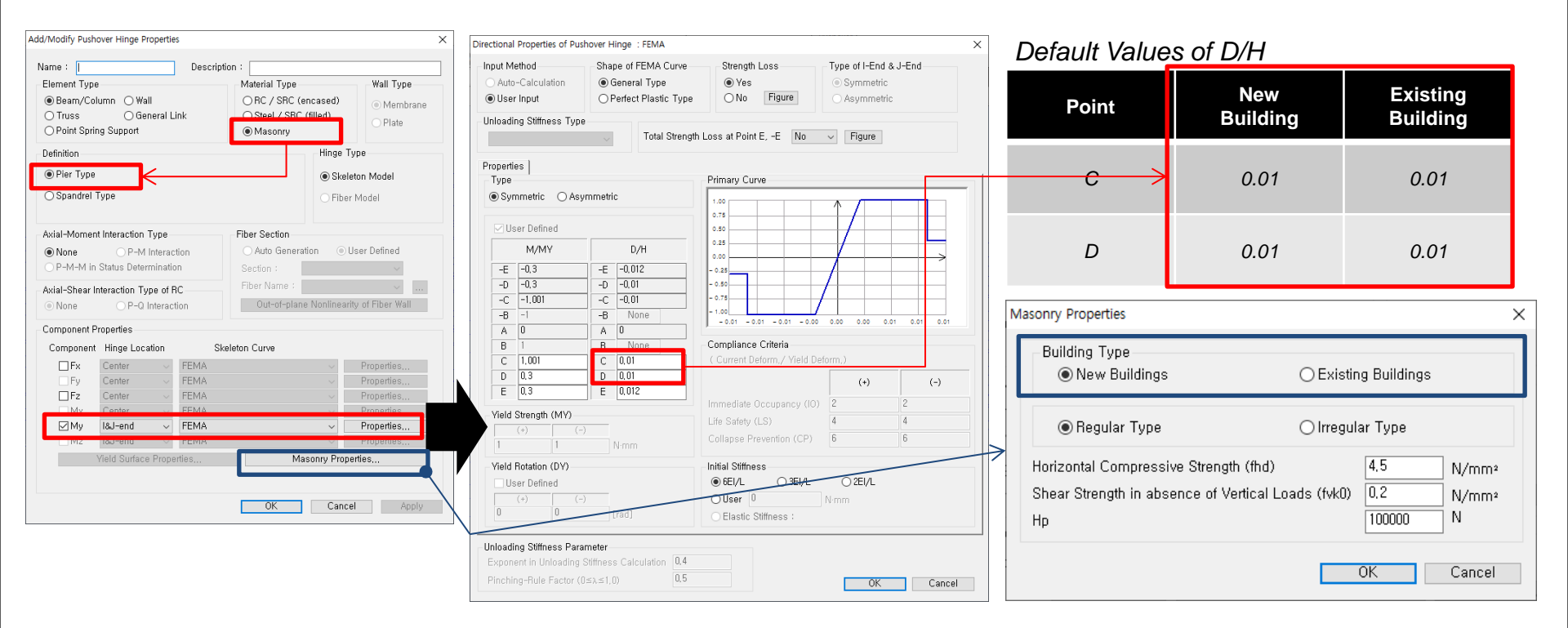

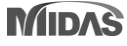

### Updating 'My' in Masonry with Spandrel Type

- Building type is added, i.e. New Buildings, Existing Buildings.
- Default values of D/H will change depending on the building type.

| Add/Modify Pushover Hinge Properties                                                                                                    | ×                                                                                         | Directional Properties of Pushover Hinge : FEMA                                                                                                    |                                                                                                    | ×                                                | Default Values                                                        | of D/H                                                       |                                    |
|----------------------------------------------------------------------------------------------------|-------------------------------------------------------------------------------------------|----------------------------------------------------------------------------------------------------|----------------------------------------------------------------------------------------------------|--------------------------------------------------|-----------------------------------------------------------------------|--------------------------------------------------------------|------------------------------------|
| Name : Descrip<br>Element Type<br>Beam/Column OWall<br>Orruss OGeneral Link<br>OPrint Soring Stranget                                                                                                    | tion :<br>Material Type<br>ORC / SRC (encased)<br>Steel / SRC (lind)<br>@ Memory<br>Plate | Input Method Shape of FEMA Curve<br>Auto-Calculation<br>© User Input OPerfect Plastic Type<br>Unloading Stiffness Type                                                                                                    | Strength Loss<br>Yes<br>No Figure                                                                                                    | Type of I-End & J-End<br>Symmetric<br>Asymmetric | Point                                                                 | New<br>Building                                              | Existing<br>Building               |
| O Point Opting Gopport     Definition     O Pier Type     Spandrel Type                                                                                                    | Hinge Type     Skeleton Model     Fiber Model                                             | Properties  <br>Type                                                                                                    | Primary Curve                                                                                                    | ✓ Figure                                         | c                                                                     | 0.008                                                        | 0.015                              |
| Axial-Moment Interaction Type<br>None P-M Interaction<br>P-M-M in Status Determination                                                                                                    | Fiber Section<br>Auto Generation © User Defined<br>Section :                              | ✓ User Defined           M/MY         D/H           -E         -0.3         -E         -0.018           -D         -0.015         -D         -0.015                                                                                                    | 0.75                                                                                                    |                                                  | D                                                                     | 0.008                                                        | 0.015                              |
| Axial-Shear Interaction Type of RC           None         P-0 Interaction           Component Properties         Component Hinge Location           Fx         Center         FEMA           Fy         Center         FEMA           Fp2         Center         FEMA | keleton Curve                                                                             | -C         -0.015           -B         -1         -B           A         0         A           B         1         B           C         1.001         C           C         1.001         C           D         0.3         D         0.015           E         0.3         E         0.018 | -ors     -ors     -ors | (-) (-) (-) (-) (-) (-) (-) (-) (-) (-)          | Masonry Properties<br>Building Type<br>O New Buildings                | () Exis                                                      | ×                                  |
| IMu     Center     FEMA       IMu     I&J-end     FEMA       IMu     I&J-end     FEMA       Vield Surface Properties     Fema                                                                                                    | Masonry Properties OK Cancel Apply                                                        | Vield Strength (MY)           (*)         (*)           1         1         N·mm           Vield Rotation (DV)         User Defined         (*)           0         (*)         [rad]                                                                                                    | Life Safety (LS)<br>Collapse Prevention (CP)<br>Initial Stiffness<br>© 6E/L<br>O User [0]<br>Elastic Stiffness :                                                                                                    | C 2EI/L                                          | Regular Type     Horizontal Compress     Shear Strength in abs     Hp | ○ Irreg<br>ve Strength (fhd)<br>ence of Vertical Loads (fvk0 | 4.5 N/mm²<br>0.2 N/mm²<br>100000 N |
|                                                                                                    |                                                                                           | Unloading Stiffness Parameter           Exponent in Unloading Stiffness Calculation         0,4           Pinching-Rule Factor (0≤3×≤1,0)         0.5                                                                                                    |                                                                                                    | OK Cancel                                        |                                                                       |                                                              | OK Cancel                          |

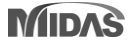

### Updating Fz in Masonry with Spandrel hinge Type

• Improvement of formula for shear resistance in irregular type

| Add/Modify Pushover Hinge Properties |                                                                               | ×                           | Masonry Properties               |                                    | $\rightarrow$ Shear Resistance =                                                                                                    |
|--------------------------------------|-------------------------------------------------------------------------------|-----------------------------|----------------------------------|------------------------------------|----------------------------------------------------------------------------------------------------|
| Name : Descri                        | ption :                                                                       |                             |                                  |                                    |                                                                                                    |
| Element Type                         | Material Type Wal<br>ORC / SRC (encased)<br>O Steel / SRC (filled)<br>Masonry | I Type<br>Membrane<br>Plate | Building Type<br>O New Buildings | Existing Buildings                 | Min. [ $V_t = ht f_{vko}, V_p = 2M_u/l$ ]                                                                                                    |
| Definition                           | Hinge Type                                                                    |                             |                                  |                                    | $H_{a} \cdot h(H_{a})$                                                                                                    |
| O Pier Type                          | Skeleton Mod                                                                  | el                          | Regular Type                     | 🗌 Irregular Type                   | Where $M_{u} = \frac{1}{2} \left[ 1 - \frac{1}{0.85 \cdot f_{u} \cdot h \cdot t} \right]$                                                                                                    |
| <ul> <li>Spandrel Type</li> </ul>    | O Fiber Model                                                                 |                             | Horizontal Compressive Str       | ength (fhd) 4.5 N/mm²              | una y                                                                                                    |
| Axial-Moment Interaction Type        | Fiber Section                                                                 | ned                         | Shear Strength in absence        | of Vertical Loads (fvk0) 0,2 N/mm² | (i) $0.4 \cdot f_{kd} \cdot h \cdot t$                                                                                                    |
| O P-M-M in Status Determination      | Section :                                                                     | ~                           | Но                               | 100000 N                           | H (ii) H · Ilser Defined Value                                                                                                    |
| Axial-Shear Interaction Type of RC   | Fiber Name :                                                                  | ~                           |                                  |                                    | in the second second se |
| None     P-Q Interaction             | Out-of-plane Nonlinearity of Fibe                                             | er Wall                     |                                  |                                    | minium value                                                                                                    |
| Component Properties                 |                                                                               |                             |                                  | OK Cancel                          |                                                                                                    |
| Component Hinge Location S           | Skeleton Curve                                                                |                             |                                  |                                    |                                                                                                    |
| Fx Center V FEMA                     | <ul> <li>Proper</li> </ul>                                                    | ties                        |                                  |                                    |                                                                                                    |
| Fy Center FEMA                       | V Proper                                                                      | ties                        |                                  |                                    |                                                                                                    |
| Mx Center V FEMA                     | <ul> <li>Proper</li> </ul>                                                    | ties                        |                                  |                                    |                                                                                                    |
| ⊠ My I&J-end ∨ FEMA                  | ~ Proper                                                                      | ties                        |                                  |                                    |                                                                                                    |
| Mz I&J-end V FEMA                    | V Proper                                                                      | ties                        |                                  | → Shear Resistance =               |                                                                                                    |
| neio Sonace Propenies                | Masonry Properces                                                             |                             | _                                |                                    |                                                                                                    |
|                                      | OK Cancel                                                                     | Apply                       |                                  | $V_t = L \times T \times$          | $1.5f_{vko}/\beta \times \sqrt{1+P/1.5f_{vko}}$                                                                                                    |
|                                      |                                                                               |                             |                                  | where                              |                                                                                                    |
|                                      |                                                                               |                             |                                  | $\int = 1.5 : 1.5 \le J$           | 7/L                                                                                                    |
|                                      |                                                                               |                             |                                  |                                    |                                                                                                    |
|                                      |                                                                               |                             |                                  | $\beta_{j} = H/L; 1.0$             | < H/L <1.5                                                                                                    |

## 10. 新增NTC2018規範Non-dissipative element之版設計功能

### Non-dissipative element design is added for slab.

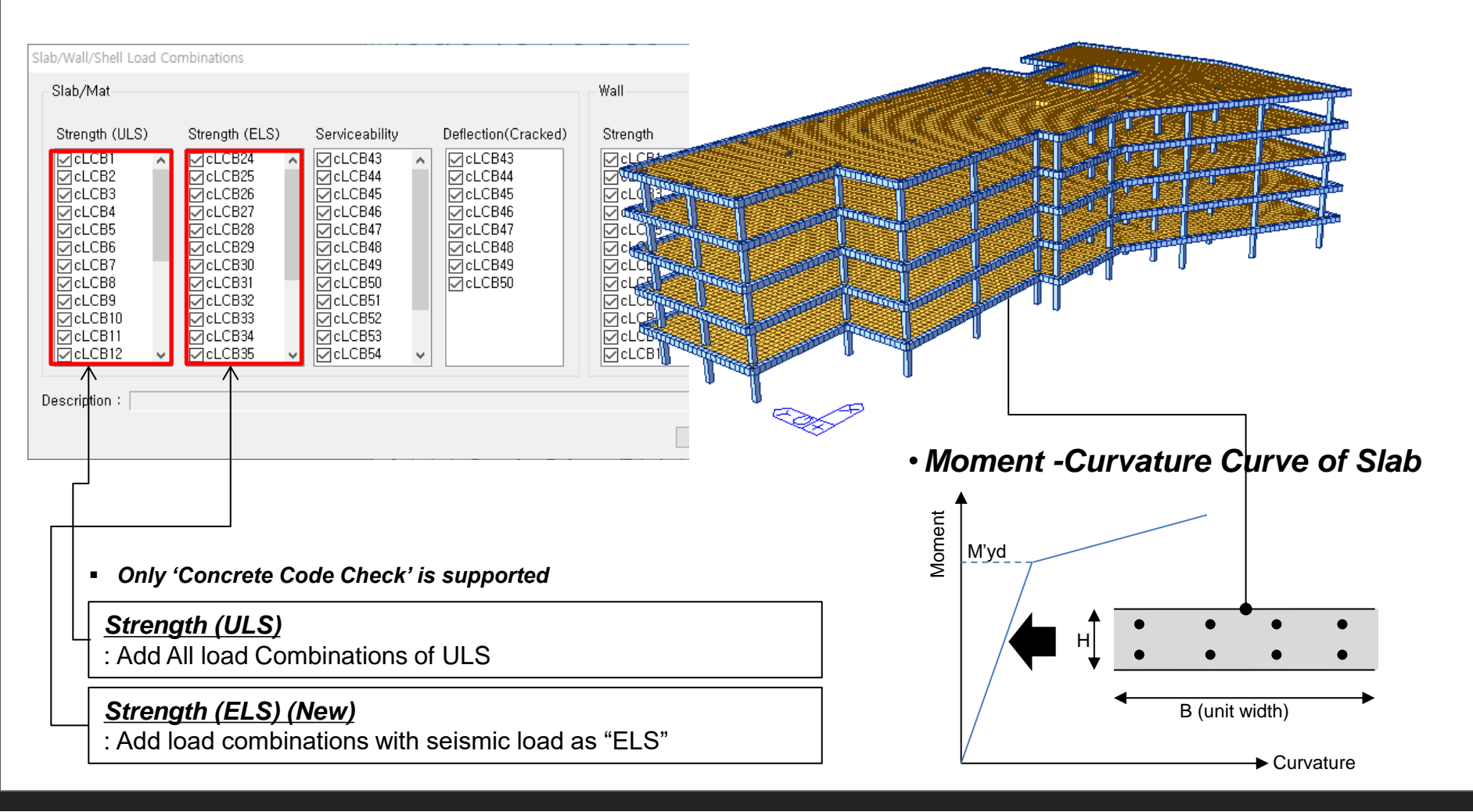

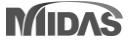

### 11. 優化EC2與NTC規範之版設計功能

#### Two checks are added, i.e. "Check ratio of x/d" and "Check Stress by Quasi-permanent Load combinations".

Per le travi continue, le travi di telai in cui possono essere trascurati gli effetti del secondo ordine e le solette, il rapporto x/d nelle sezioni critiche non deve comunque superare il valore 0,45 per fa ≤ 50 MPa e 0,35 per fa > 50 MPa.

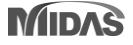

## 12. 優化Non-dissipative 之設計功能

### Approximate Method is added : $M'_{yd}$ = Reduction factor \* $M_{Rd}$

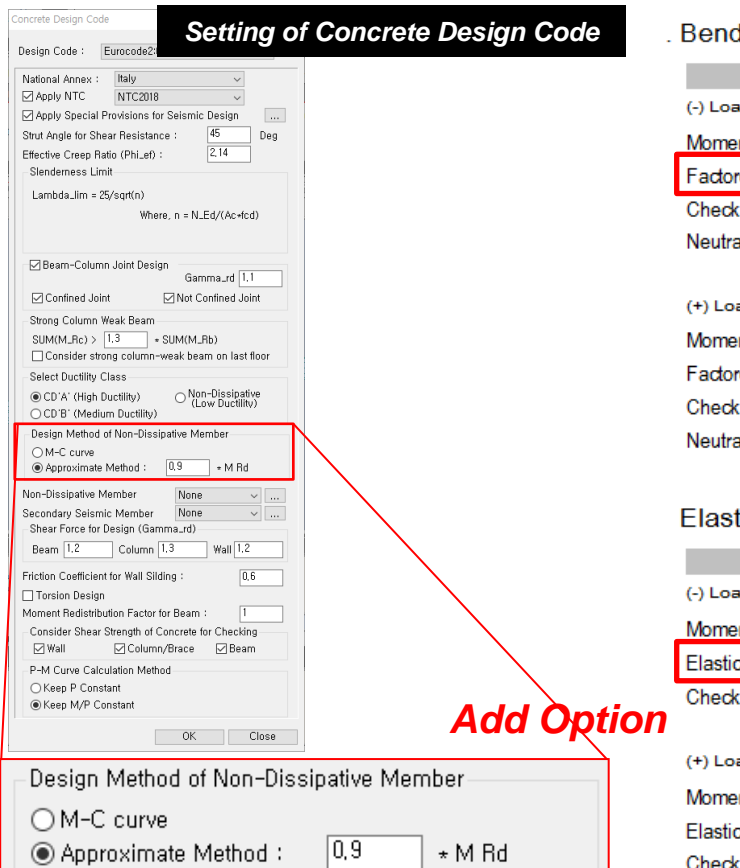

| Bending Moment Capacity  |                       | Beam D           | esign Report |
|--------------------------|-----------------------|------------------|--------------|
|                          | END-I                 | MID              | END-J        |
| (-) Load Combination No. | 21                    | 21               | 5            |
| Moment (M_Ed)            | 141604.88             | 59413.77         | 134663.44    |
| Factored Strength (M_Rd) | 152013.72             | 84276.96         | 123768.52    |
| Check Ratio (M_Ed/M_Rd)  | 0.9315                | 0.7050           | 1.0880       |
| Neutral Axis (x/d)       | 0.1670                | 0.1172           | 0.1445       |
| (+) Load Combination No. | 5                     | 5                | 21           |
| Moment (M_Ed)            | 99836.64              | 63882.84         | 96479.04     |
| Factored Strength (M_Rd) | 84427.01              | 84276.96         | 84489.36     |
| Check Ratio (M_Ed/M_Rd)  | 1.1825                | 0.7580           | 1.1419       |
| Neutral Axis (x/d)       | 0.1150                | 0.1172           | 0.1157       |
| Elastic Bending Moment C | apacity (for Non-Diss | sipative Element | )<br>END-J   |
| (-) Load Combination No. | 53                    | 53               | 37           |
| Moment (M.Ed)            | 101482.80             | 38922.76         | 96260.94     |
| Elastic Strength (M.yd') | 143255.27             | 74502.94         | 112471.78 🧲  |
| Check Ratio              | 0.7084                | 0.5224           | 0.8559       |
|                          | 07                    | 07               | 50           |
| (+) Load Combination No. | 37                    | J/               | 53           |
| Moment (M.Ed)            | 59714.55              | 43391.82         | 58076.53     |
| Elastic Strength (M.yd') | 74757.76              | 74502.94         | 74901.73     |
| Check Ratio              | 0.7988                | 0.5824           | 0.7754       |
|                          |                       |                  |              |

### 13. 優化非彈性材料模型

### "Partial Safety Factor" is introduced in the Inelastic Material Model.

• Apply partial safety factors to the fiber model for pushover analysis and generate M-C curve for the design of nondissipative elements

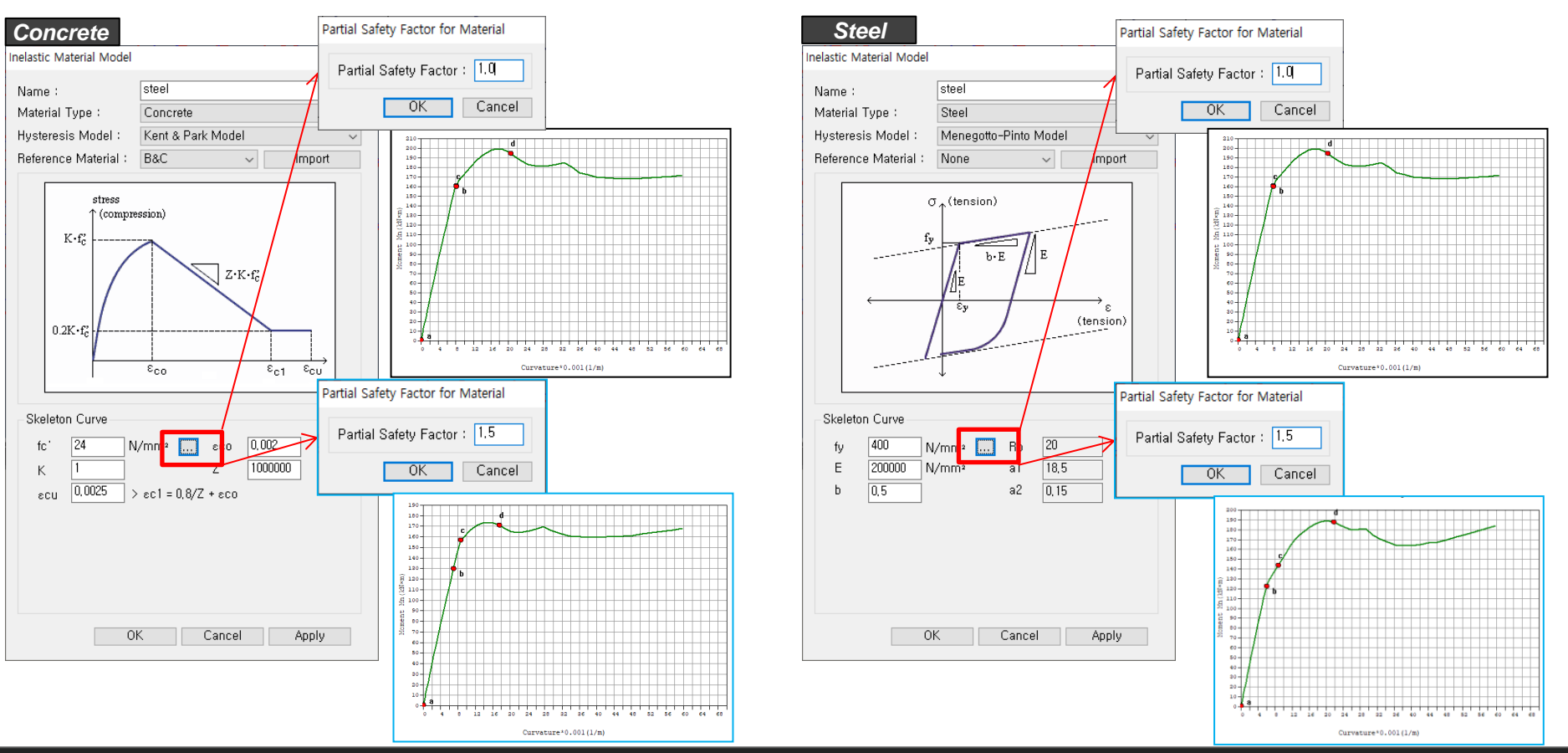

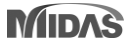

## 14. 優化EC2與NTC規範之RC梁柱接頭設計功能

### Improvement of the check for hoop spacing in joint design

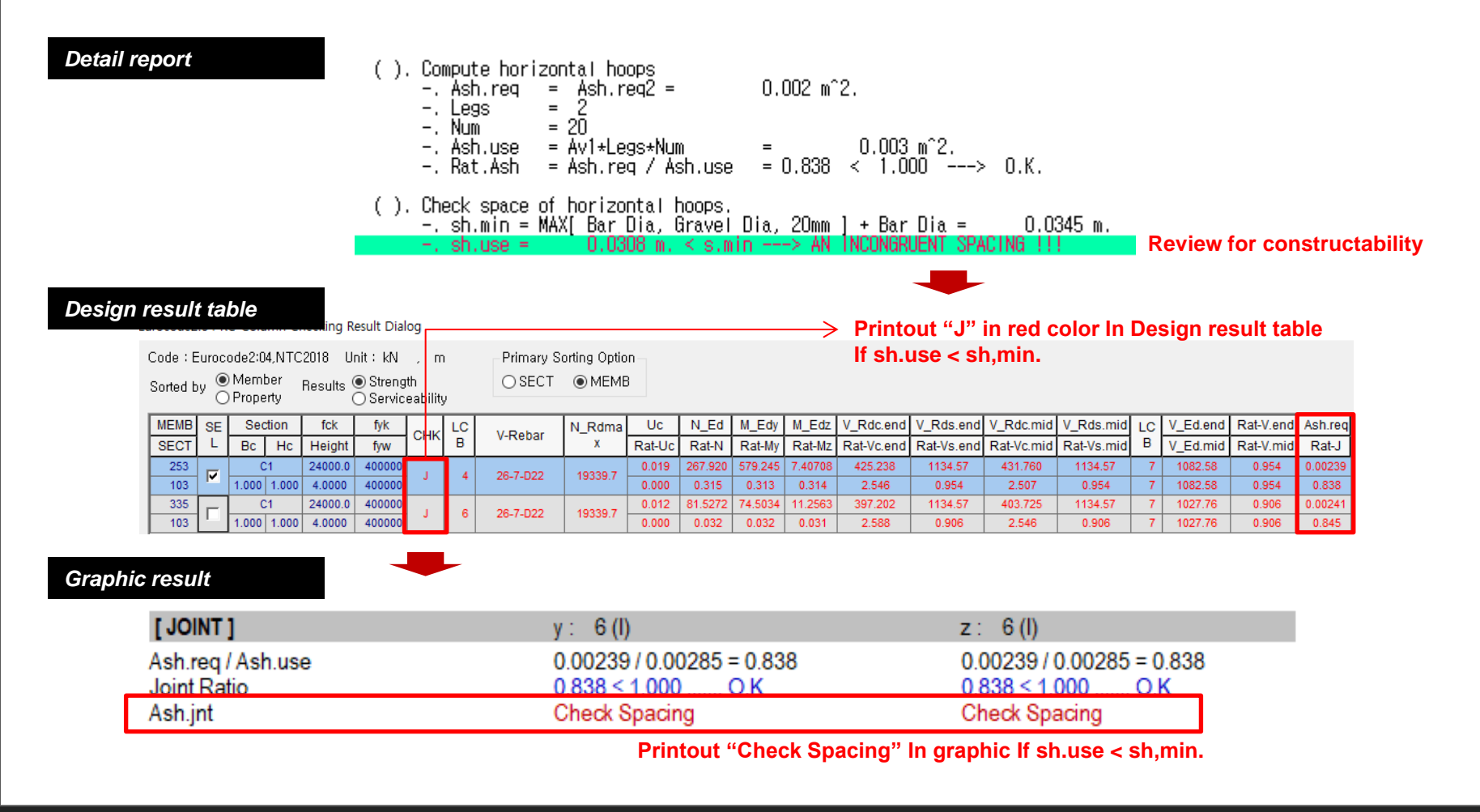

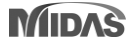

## 14. 優化EC2與NTC規範之RC梁柱接頭設計功能

#### Joint Design as per EC and NTC

#### → Improvement in the check a hoop area and spacing in Joint design

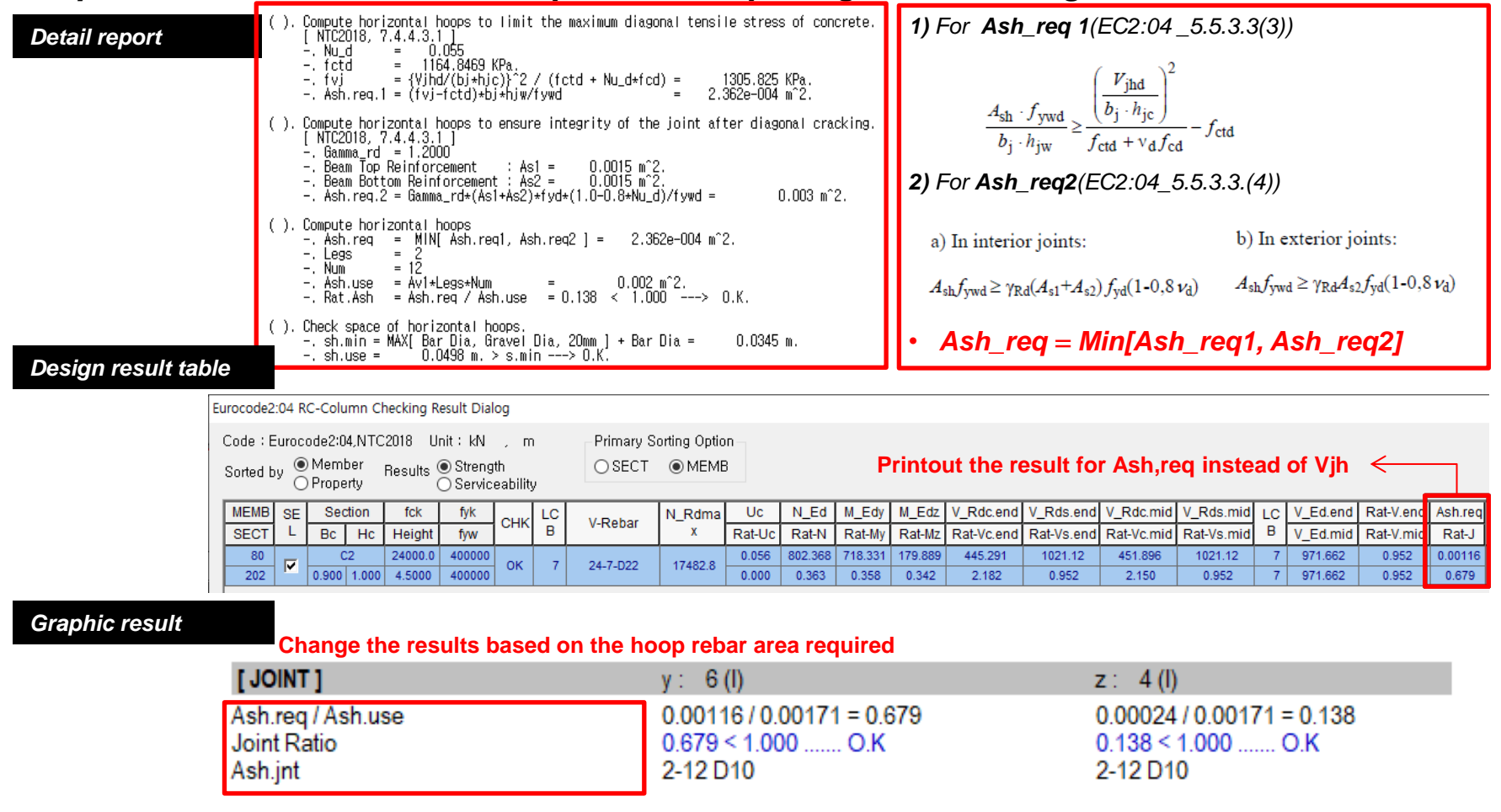

## 14. 優化EC2與NTC規範之RC梁柱接頭設計功能

### Joint Design as per EC and NTC

• An option is added to choose Confined' or 'Not confined' joint condition.

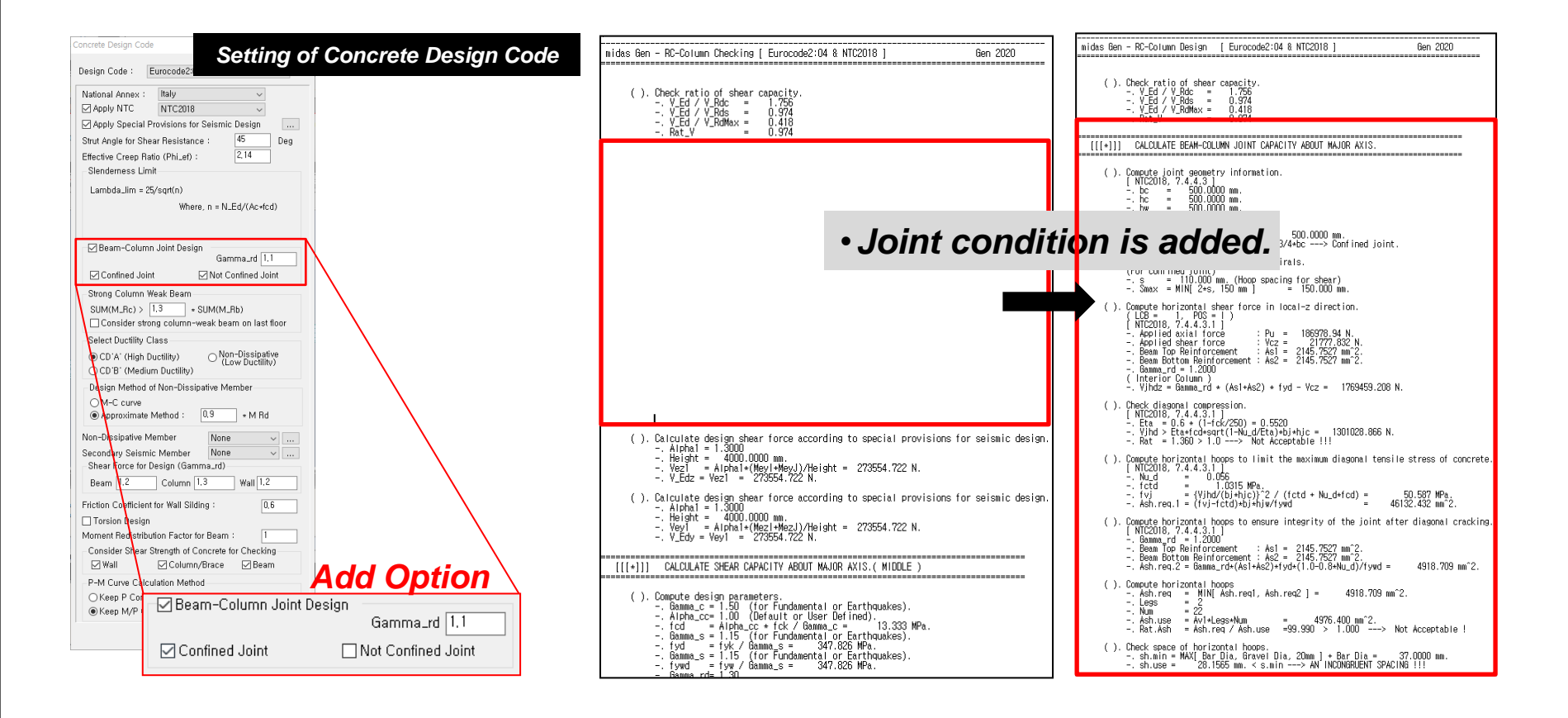

## 15. 新增EN1998-3:2005與NTC2018規範之Cyclic Shear Resistance檢核

### Check of Cyclic shear Resistance under ULS Design

• Design > result > Concrete Design > Cyclic Shear Resistance

| shover Design Query Tools                                                         |                                         |                               |                                              |                               |                             |                               |                             |                                  |               |                                                          |
|-----------------------------------------------------------------------------------|-----------------------------------------|-------------------------------|----------------------------------------------|-------------------------------|-----------------------------|-------------------------------|-----------------------------|----------------------------------|---------------|----------------------------------------------------------|
| Section for Design                                                                |                                         |                               | Result 1                                     | able for                      | Cyclic s                    | hear Re                       | sistance                    | checkin                          | g             |                                                          |
| Concrete Design 🔻                                                                 |                                         |                               |                                              |                               |                             |                               | Cyclic Shea                 | r Resistance                     | ;             |                                                          |
| Concrete Design                                                                   | Elem                                    | Location                      | Seismic                                      | Load                          |                             | VRy                           |                             |                                  | VRz           |                                                          |
| Section                                                                           | Lion                                    | Element                       |                                              | Demand                        | Capacity                    | Remark                        | Demand                      | Capacity                         | Remark        |                                                          |
|                                                                                   | Confidenc                               | e Factor = 1.                 | 20, qd = 1.50                                | , le = 1.50                   |                             |                               | ·                           |                                  |               |                                                          |
| lic Shear Resistance Parameters                                                   | Press right                             | t mouse butto<br>/Combination | on and click "<br>N/Confidence               | Set Cyclic Sł<br>Factor/Displ | ear Resistar<br>acement Beh | nce Paramete<br>navior Factor | rs' menu to<br>Importance I | change<br>Factor                 |               |                                                          |
| Set Cyclic Shear Resistance Parameters                                            | 353                                     | I-end                         | Primary                                      | ALL COME                      | 18.0504                     | 496.6250                      | ОК                          | 25.3188                          | 430.5590      | OK                                                       |
|                                                                                   | 353                                     | J-end                         | Primary                                      | ALL COME                      | 18.0504                     | 382.5840                      | ОК                          | 25.3188                          | 285.4860      | OK                                                       |
| Load Case/Combination ALL COMBINATION                                             | Demand                                  | : Design                      | Shear Fo                                     | rce <                         |                             |                               |                             |                                  |               |                                                          |
| Cyclic Shear Resistance Table Type<br>Show Selected Elements<br>Show All Elements | Capacity                                | v : V <sub>R</sub> by E       | Equation I                                   | below <mark>&lt;</mark>       | <                           |                               |                             |                                  |               |                                                          |
|                                                                                   | A.3.3 Be                                | ams, co                       | lumns al                                     | nd walls:                     | shear                       |                               |                             |                                  |               |                                                          |
| Confidence Factor 1.2<br>Displacement Behavior Factor(qd)<br>1.5                  | $V_{\rm R} = \frac{1}{\gamma_{\rm el}}$ | $\frac{h-x}{2L_{\rm V}}\min($ | N; 0,55A <sub>c</sub>                        | $f_{c})+(1-0,0)$              | 05 min(5; µ                 | r <sup>pl</sup> ))√[0,161     | max(0,5;10                  | $(0\rho_{tot}) \left(1-0\right)$ | $0,16\min(5;$ | $\left(\frac{L_{\rm V}}{h}\right) \int \sqrt{f_{\rm c}}$ |
| Importance Factor(Ie)                                                             | Demand<br>Demand                        | ≤ Capac<br>> Capac            | ity <del>→</del> O.K<br>ity <del>→</del> N.G | <ul><li></li><li></li></ul>   | <u> </u>                    |                               |                             |                                  |               |                                                          |
| Cancer                                                                            | * Only                                  | RC be                         | am and                                       | l columr                      | n is sup                    | ported                        | in Gen 2                    | 2020 v2                          | .1            |                                                          |

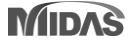

## 15. 新增EN1998-3:2005與NTC2018規範之Cyclic Shear Resistance檢核

### Check of Cyclic shear Resistance under Pushover analysis

• Pushover > Pushover Hinge Result > Cyclic Shear Resistance

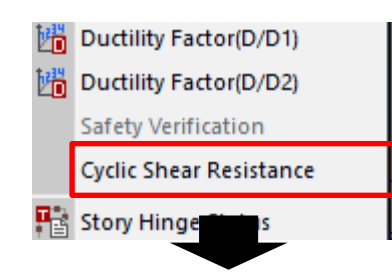

#### Set Cyclic Shear Resistance Parameters

| Set Cyclic Shear Resistance Parameters X   |
|--------------------------------------------|
| Pushover Load Case                         |
| PO-X ~                                     |
| Step for Demand                            |
| ◯ Life Safety (SLV)                        |
| ◯ Collapse Prevention (SLC)                |
| ● User Defined 23 ~                        |
| Cyclic Shear Resistance Table Type         |
| <ul> <li>Show Selected Elements</li> </ul> |
| O Show All Elements                        |
| Confidence Factor 1.0 ~                    |
| OK Cancel                                  |

|   |                                         |                                                                                                    | Result                                                                    | t Table fo                                                                   | r Cyclic s                    | shear R                           | esi   | stance o   | hecking                           |                                    |                                               |
|---|-----------------------------------------|----------------------------------------------------------------------------------------------------|---------------------------------------------------------------------------|------------------------------------------------------------------------------|-------------------------------|-----------------------------------|-------|------------|-----------------------------------|------------------------------------|-----------------------------------------------|
|   |                                         |                                                                                                    |                                                                           |                                                                              |                               |                                   |       | Cyclic Sh  | ear Resistance                    | •                                  |                                               |
|   | Flom                                    | Location                                                                                                    | Seismic                                                                   | Load                                                                         |                               | VR                                | у     |            |                                   | VRz                                |                                               |
|   | LIGIII                                  | Location                                                                                                    | Element                                                                   | LUad                                                                         | Demand                        | Сара                              | city  | Remark     | Demand                            | Capacity                           | Remark                                        |
|   | Step for De                             | mand = USE                                                                                                    | R (Step 23),                                                              | Confidence f                                                                 | factor = 1.0                  | 0                                 |       |            |                                   |                                    |                                               |
|   | Press right                             | mouse butto                                                                                                    | n and click 'S                                                            | Set Cyclic Sh                                                                | ear Resista                   | nce Para                          | mete  | rs' menu t | o change step                     | or loadcase                        |                                               |
| 1 | 95                                      | I-end                                                                                                    | Primary                                                                   | PO-X                                                                         | 42166.900                     | 13707                             | 9.00  | 0          | K 3501.6800                       | 149689.00                          | OK                                            |
|   | 95                                      | J-end                                                                                                    | Primary                                                                   | PO-X                                                                         | 42166.900                     | ) 14799                           | 4.00  | 0          | K 3501.6800                       | 136127.00                          | OK                                            |
|   | De<br>Ca<br>A.3<br>V <sub>R</sub><br>De | mand : Departure of the pacity is $V_R$<br><b>3.3 Beams</b><br>$= \frac{1}{\gamma_{el}} \left[ \frac{h - x}{2L_V} \right]$<br>mand $\leq Ce$ | sign Shear<br>by Equation<br>$S, columnsmin(N; 0,5)apacity \rightarrow 0$ | Force<br>on below<br>s and wall<br>$\delta A_{\rm c} f_{\rm c}) + (1 - 0.K)$ | <<br>(s: shear<br>0,05 min(5) | $(\mu_{\Delta}^{\text{pl}})) = 0$ | ,16 m | ax(0,5;10  | $0\rho_{tot})\left(1-0,16\right)$ | $\min\left(5;\frac{L_V}{h}\right)$ | $\int \sqrt{f_{\rm c}} A_{\rm c} + V_{\rm w}$ |

\* Only RC beam and column is supported in Gen 2020 v2.1

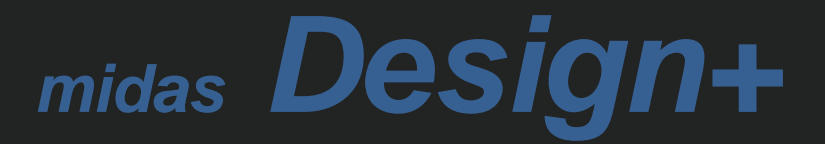

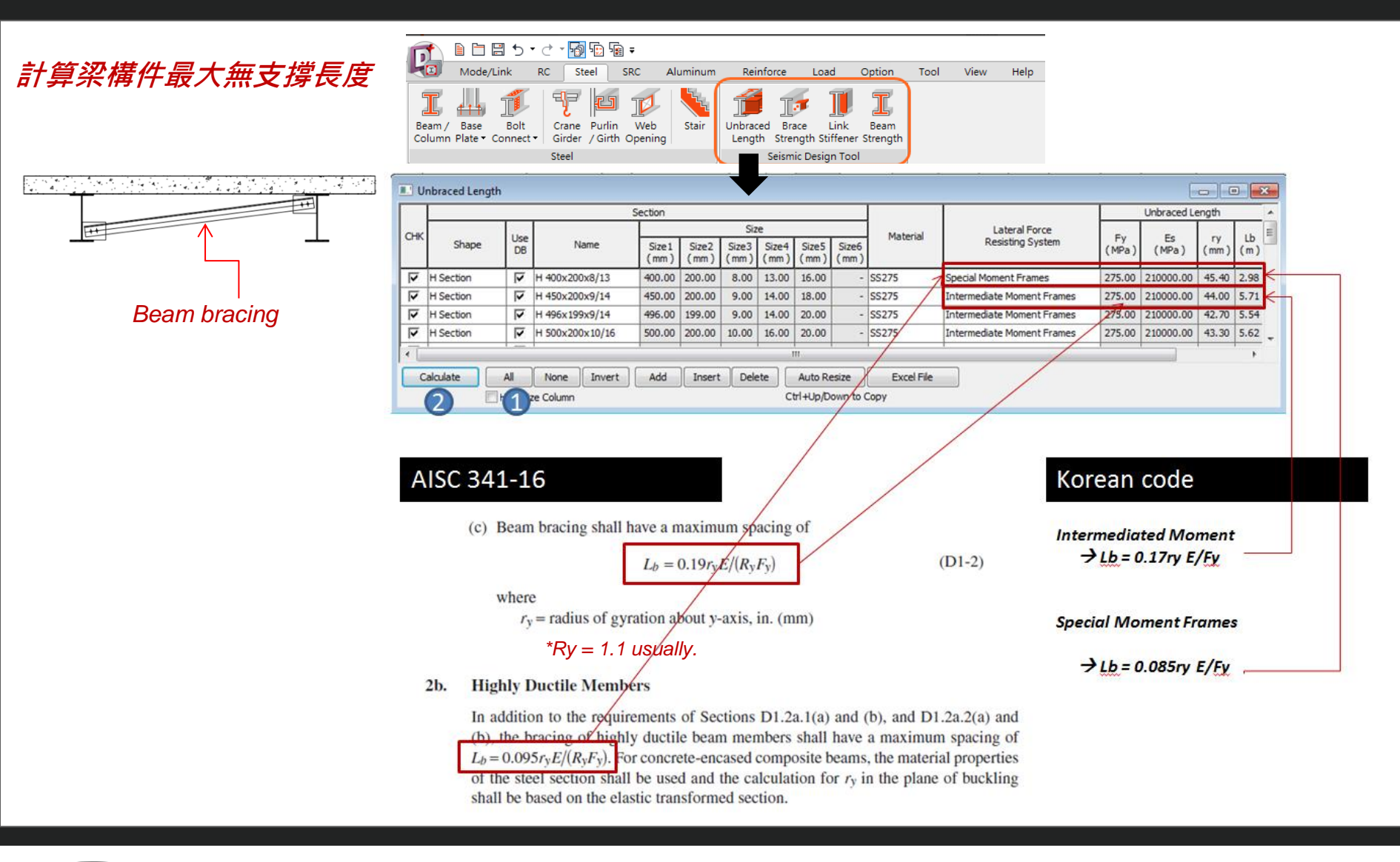

### 計算側向支承之軸力強度

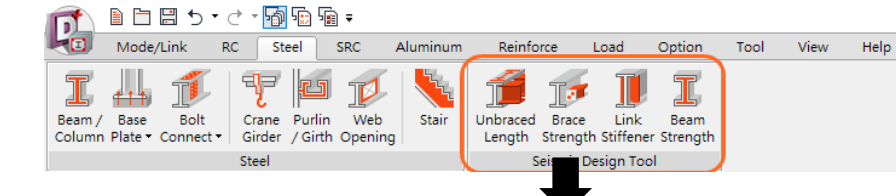

#### AISC

#### 1b. Point Bracing

In the direction perpendicular to the longitudinal axis of the beam, the required strength of end and intermediate point braces is

$$br = 0.02 \left( \frac{M_r C_d}{h_o} \right) \tag{A-6-7}$$

and, the required stiffness of the brace is

$$b_{d} = \frac{1}{\phi} \left( \frac{10M_{r}C_{d}}{L_{br}h_{o}} \right)$$
(LRFD) (A-6-8a)

$$\phi = \Omega \left( \frac{10M_r C_d}{L_{br} h_o} \right) \text{ (ASD)}$$

$$\phi = 0.75 \text{ (LRFD)} \quad \Omega = 2.00 \text{ (ASD)}$$

where

- $L_{br}$  = unbraced length adjacent to the point brace, in. (mm)
- $M_r$  = largest of the required flexural strengths of the beam within the unbraced lengths adjacent to the point brace using LRFD or ASD load combinations, kip-in. (N-mm)

When the unbraced lengths adjacent to a point brace have different  $M_r/L_{br}$  values, the larger value shall be used to determine the required brace stiffness.

For intermediate point bracing of an individual beam,  $L_{br}$  in Equations A-6-8a or A-6-8b need not be taken less than the maximum effective length,  $L_b$ , permitted for the beam based upon the required flexural strength,  $M_r$ .

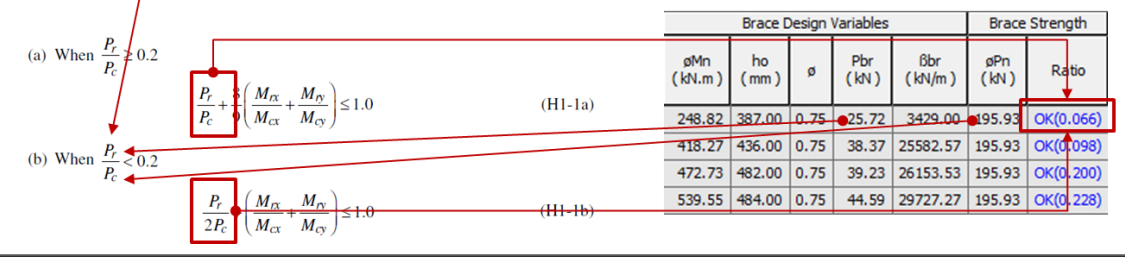

#### Koran code (LSD)

(b) When  $\frac{P_r}{P_r} < 0.2$ 

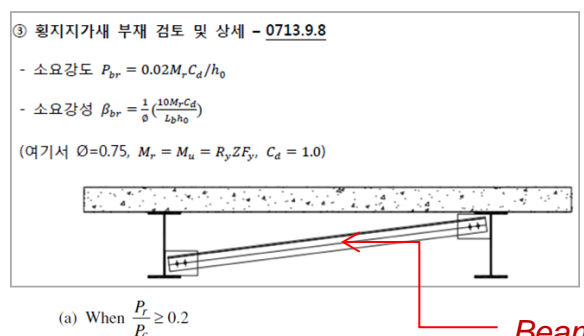

 $\frac{P_r}{P_c} + \frac{8}{9} \left( \frac{M_{rx}}{M_{cx}} + \frac{M_{ry}}{M_{cy}} \right)$ 

bracing

$$\frac{P_r}{2P_c} + \left(\frac{M_{rx}}{M_{cx}} + \frac{M_{ry}}{M_{cy}}\right) \le 1.0$$

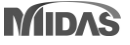

#### 計算側向支承之軸力強度 Beam Brace Design Variables Brace Strength Brace Force Use Sect. øMn Bracing Mr (kN.m) Pbr (kN) CHK ho (mm) ßbr (kN/m Lb (m) Lb (m) øMn (kN.m) øPn (kN) Use DB Use DB Shape Name Material Shape Туре Cb Cd Name Material Ratio H Section H 400x200x8/13 SS275 4.00 Angle 2 L 100x7 SS275 2.00 Nodal Bracing 7 1.00 1000.00 2.000 277.60 387.00 0.7 28.69 4782.0 148.38 OK(0.09 Г H Section 1.00 Nodal Braing • 418.27 436.00 0.75 2.37 25582.57 195.93 OK(2098 ▼ H 450x200x9/14 SS275 1.00 Angle ~ L 100x7 SS275 1.00 0.00 2.000 7 ▼ 1.00 2.000 472.73 482.00 0.75 39.23 26153.53 195.93 OK(0 Г ₩ H 496x 199x9/14 SS275 1.00 Angle L 100x7 SS275 1.00 Nodal Bracing 0.00 200) H Section Axial strength of brace (it is defined by the user) Nodal Brace $\rightarrow P_{br} = 0.02 \left( \frac{M_r C_d}{h_o} \right) \bullet$ Relative Brace $\rightarrow P_{br} = 0.02 \left( \frac{M_r C_d}{h_o} \right) \bullet$ [Combination stress check] (a) When $\frac{P_r}{P_c} \ge 0.2$ $\frac{P_r}{P_c} + \frac{8}{9} \left( \frac{M_{rx}}{M_{cx}} + \frac{M_{ry}}{M_{cy}} \right) \le 1.0$ (b) When $\frac{P_r}{P_c} < 0.2$ $\left(\frac{M_{rx}}{M_{cx}} + \frac{M_{ry}}{M_{cy}}\right) \le 1.0$ $P_r$ $\overline{2P_c}$ In here, Mr/Mc = 0 Because a brace does not have a moment Pr = Pbr

 $Pc = \phi Pn$ 

Flexural strength of beam (it is defined by the user)

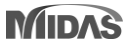

### 設計連桿梁加勁板

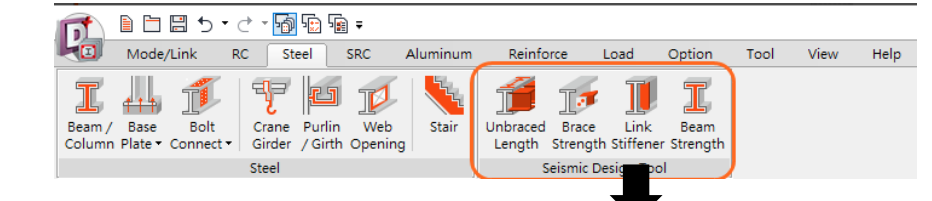

9.1-75

#### 4. Link Stiffeners for I-Shaped Cross Sections

Full-depth web stiffeners shall be provided on both sides of the link web at the diagonal brace ends of the link. These stiffeners shall have a combined width not less than  $(b_f - 2t_w)$  and a thickness not less than the larger of  $0.75t_w$  or  $\frac{1}{2}$  in. (10 mm), where  $b_f$  and  $t_w$  are the link flange width and link web thickness, respectively.

Links shall be provided with intermediate web stiffeners as follows:

- (a) Links of lengths  $1.6M_p/V_p$  or less shall be provided with intermediate web stiffeners spaced at intervals not exceeding  $(30t_w d/5)$  for a link rotation angle of 0.08 rad or  $(52t_w d/5)$  for link rotation angles of 0.02 rad or less. Linear interpolation shall be used for values between 0.08 and 0.02 rad.
- (b) Links of length greater than or equal to  $2.6M_p/V_p$  and less than  $5M_p/V_p$  shall be provided with intermediate web stiffeners placed at a distance of 1.5 times  $b_f$  from each end of the link.
- (c) Links of length between  $1.6M_p/V_p$  and  $2.6M_p/V_p$  shall be provided with intermediate web stiffeners meeting the requirements of (a) and (b) in the preceding.

Intermediate web stiffeners shall not be required in links of length greater than  $5M_p/V_p$ .

Seismic Provisions for Structural Steel Buildings, July 12, 2016 American Institute of Steel Construction

Sect. F3.]

ECCENTRICALLY BRACED FRAMES (EBF)

Intermediate web stiffeners shall be full depth. For links that are less than 25 in. (630 mm) in depth, stiffeners shall be provided on only one side of the link web. The thickness of one-sided stiffeners shall not be less than  $t_w$  or % in. (10 mm), whichever is larger, and the width shall not be less than  $(b_f/2) - t_w$ . For links that are 25 in. (630 mm) in depth or greater, intermediate stiffeners with these dimensions shall be provided on both sides of the web.

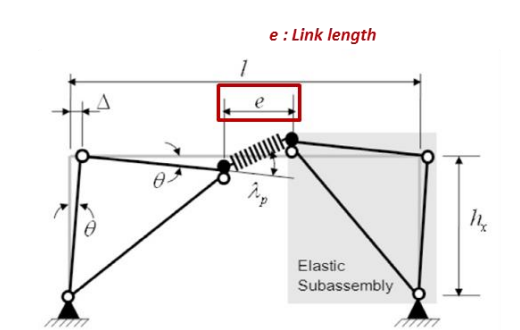

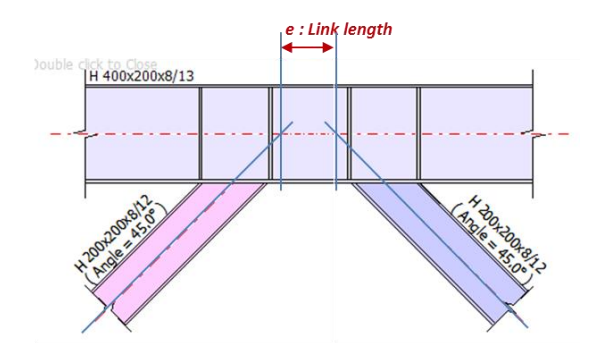

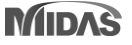

### 設計連桿梁加勁板

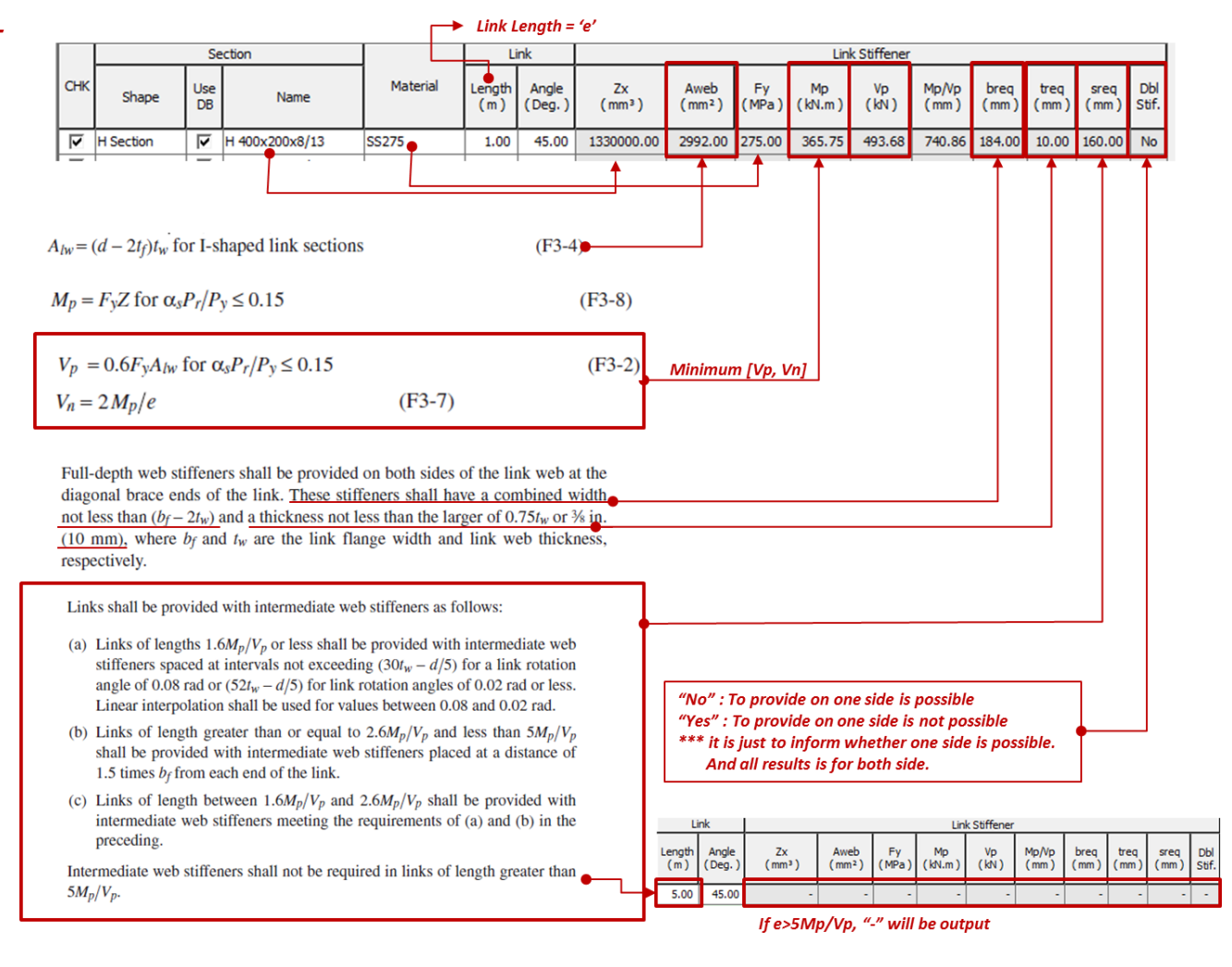

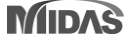

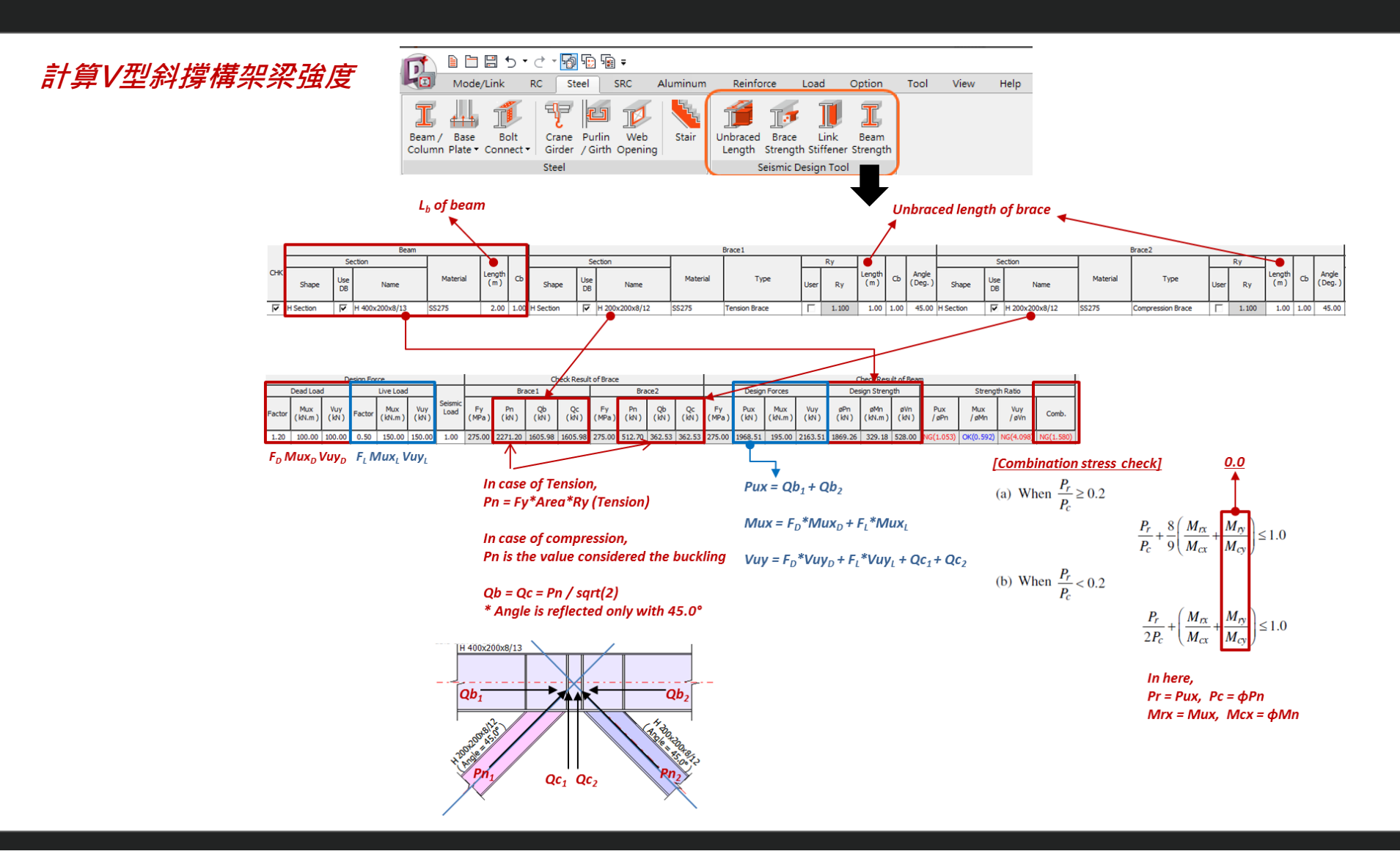

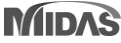

### 2. 新增錨定螺栓設計模組 (ACI 318)

- 適用規範: ACI318-14(M),11(M),08(M),NSR-10
- 預埋式/後置式錨栓之間距、抗拉與抗剪強度以及組合應力比檢核

|                                                                                                    | ଲି କ mida                                                                                                    | s Design + 2020 - [ D:\00.2020년\00.3월(muss)\422626\f ]                                                                         | - 0 X                                                                                                    |
|----------------------------------------------------------------------------------------------------|----------------------------------------------------------------------------------------------------|----------------------------------------------------------------------------------------------------|----------------------------------------------------------------------------------------------------|
| Image: State Search Column Shear       Reinford         WorkBar       Add new member         System       Reinford         Type       Anchor Bolt         Name       Option         Option       Add         Cesps Procedure       Solar         RC       Steel         Steel       SRC         Add new comber       Control         Add new context       Add         Option       Add         Option       Add         Option       Add         Option       Add         Option       Add         Option       Add         Option       Add         Option       Add         Option       Add         Option       Add         Option       Add         Option       Add         Option       Add         Option       Columin Contentext         Scolum       General         Scolum       General         Scolum       Scolum         Option       Scolum         Scolum       Gonbined         Scolum       Scolum                                                                                                    | Image: State Section     Section     Section | s beign + 2020 - [ D:\00.2020 <sup>4</sup> U0.3 B(muss)/422626V]                                                               |                                                                                                    |
| Footing     Footing     Footing     Footing     Footing     Footing     Footing     Sources     Sources     Star     Contel/Bracket     Management Wal     Management Wal     Management     Management Wal     Management     Management W | Message                                                                                                    | NISTAL TYCE Pest-Installed Acebo Ba<br>ANCHOR INFO 25-12 (ASE L=6)<br>ANCHOR INFO 25-12 (ASE L=6)<br>Create Save A5 Print List | Implementation         Implementation           Implementation         Implementation           Implementatition         < |

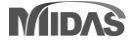

## 2. 新增錨定螺栓設計模組 (ACI 318)

### 貓定螺栓設計程序

Sectio

| Section Force Anchor Layout |                       |     |  |  |  |  |  |
|-----------------------------|-----------------------|-----|--|--|--|--|--|
| Material                    |                       |     |  |  |  |  |  |
| Concrete                    | 27 🗸                  | MPa |  |  |  |  |  |
| Anchor Bolt                 | KS-B-1016-4.6         | •   |  |  |  |  |  |
| 🔲 Light Weight Conc         | Light Weight Concrete |     |  |  |  |  |  |
| Factor                      | 1 -                   | ]   |  |  |  |  |  |
| Plate Section               |                       |     |  |  |  |  |  |
| Left                        | 80.00                 | mm  |  |  |  |  |  |
| Right                       | 80.00                 | mm  |  |  |  |  |  |
| Тор                         | 80.00                 | mm  |  |  |  |  |  |
| Bottom                      | 80.00                 | mm  |  |  |  |  |  |
| Thickness                   | 6.00                  | mm  |  |  |  |  |  |
| RC Section                  |                       |     |  |  |  |  |  |
| Crack                       | O Uncrack             |     |  |  |  |  |  |
| <b>▼</b> Left               | 120.00                | mm  |  |  |  |  |  |
| 🔽 Right                     | 120.00                | mm  |  |  |  |  |  |
| 🔽 Тор                       | 120.00                | mm  |  |  |  |  |  |
| <b>Ø</b> Bottom             | 120.00                | mm  |  |  |  |  |  |
| Thickness                   | 500.00                | mm  |  |  |  |  |  |
| Grout                       | 5.00                  | mm  |  |  |  |  |  |
|                             |                       |     |  |  |  |  |  |

| hor Layout |                                                                        |
|------------|------------------------------------------------------------------------|
|            |                                                                        |
|            |                                                                        |
| 500.00     | kN                                                                     |
| 10.00      | kN.m                                                                   |
| 20.00      | kN.m                                                                   |
| 30.00      | kN                                                                     |
| 40.00      | kN                                                                     |
| 5.00       | kN.m                                                                   |
|            | 500.00<br>10.00<br>20.00<br>30.00<br>40.00<br>5.00<br>Combinations (1) |

Force

#### Step 2. 定義設計外力.

(Axial, Moment, Shear, Torsion)

| Section Force And      | hor   | Layout        |          |   |  |  |  |  |
|------------------------|-------|---------------|----------|---|--|--|--|--|
| Anchor                 |       |               |          |   |  |  |  |  |
| Install Type           | •     | Cast-In-Place | Anchor I | • |  |  |  |  |
| Anchor Type            | ŀ     | Headed Stud   |          | - |  |  |  |  |
| Diameter               |       | M12           |          |   |  |  |  |  |
| Length (hef)           | 1     | 180.00        | mm       |   |  |  |  |  |
| Pullout Strength (Np)  | ) 🗄   | 30.00         | kN       |   |  |  |  |  |
| Dist. of J/L-Bolt (eh) |       | 30.00         | mm       |   |  |  |  |  |
| Strength Reduction F   | acto  | or            |          |   |  |  |  |  |
| Concrete, Tension      | 0     | 0.650         |          | • |  |  |  |  |
| Concrete, Shear        | C     | 0.750         |          | • |  |  |  |  |
| Anchor, Tension        | C     | ).750         |          | Ŧ |  |  |  |  |
| Anchor, Shear          | C     | 0.650         |          | • |  |  |  |  |
| Design                 |       |               |          |   |  |  |  |  |
| Breakout Strength C    | oeffi | icient (kc)   |          |   |  |  |  |  |
|                        | 1     | 10.000        |          | Ŧ |  |  |  |  |

#### Anchor

| Section Force  | Anchor Layout |   |
|----------------|---------------|---|
| Layout Type    | Grid Type     |   |
| Space (Int. x) | 130.00 🚖 mr   | n |
| Space (Int. y) | 100.00 mr     | n |
| Space (Ext. x) | 100.00 mr     | n |
| Space (Ext. y) | 100.00 mr     | n |
| Num. of Row    | 3             |   |
| Num. of Col    | 2             |   |

Layout

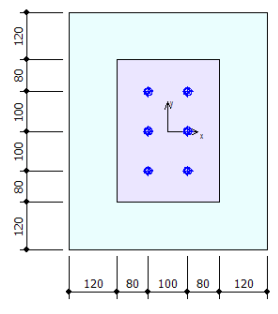

#### **Step 4.**

定義錨栓的佈置方式以及數量與間距

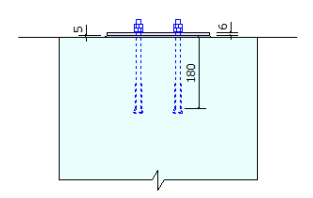

#### Step 3.

定義錨栓資訊.

*預埋式錨栓:Headed Stud / Headed Bolt/Hooked Bolt(L/J) 後置式錨栓:* 

Expansion(Torque, Displacement), Undercut, Adhesive anchors

Step 1. 定義混凝土與錨栓材料以及構件配置資訊

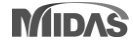

## 2. 新增錨定螺栓設計模組 (ACI 318)

#### **Summary Calculation Report**

| Reduired edge distances, spacings, and thicknes                                                                                                    |                                              | e enimuna tellure                  |                                                                   |                                                          |
|----------------------------------------------------------------------------------------------------|----------------------------------------------|------------------------------------|-------------------------------------------------------------------|----------------------------------------------------------|
| ,                                                                                                    | ses to preciud                               | c spinning railare                 |                                                                   |                                                          |
| Category                                                                                                    | Value                                        | Criteria                           | Ratio                                                             | Note                                                     |
| Minimum spacing of anchors (mm)                                                                                                    | 100                                          | 72.00                              | 0.720                                                             | s <sub>req</sub> / s <sub>min</sub>                      |
| Minimum edge distances ( mm )                                                                                                    | -                                            | -                                  | -                                                                 | -                                                        |
| Limit of embedment depth (mm)                                                                                                    | -                                            | -                                  | -                                                                 | -                                                        |
| ?) Tensile strength                                                                                                    |                                              |                                    |                                                                   |                                                          |
| Category                                                                                                    | Nua                                          | Nn                                 | N <sub>ua</sub> / (ø N <sub>n</sub> )                             | Note                                                     |
| Steel strength* ( kN )                                                                                                    | 0.000                                        | 33.72                              | 0.000                                                             | ø = 0.750                                                |
| Concrete breakout strength** ( kN )                                                                                                    | 0.000                                        | 0.000                              | 0.000                                                             | ø = 0.650                                                |
| Pullout Strength* ( kN )                                                                                                    | 0.000                                        | 50.38                              | 0.000                                                             | ø = 0.650                                                |
| Concrete side-face blowout strength** ( kN )                                                                                                    | -                                            | -                                  | -                                                                 | -                                                        |
| * anchor having the highest loading                                                                                                    |                                              |                                    |                                                                   |                                                          |
| ** anchor group (anchors in tension)                                                                                                    |                                              |                                    |                                                                   |                                                          |
| ** anchor group (anchors in tension) )) Shear strength                                                                                                    |                                              |                                    |                                                                   |                                                          |
| ** anchor group (anchors in tension) ) Shear strength Category                                                                                                    | Vus                                          | Vn                                 | V <sub>ue</sub> /(øV <sub>n</sub> )                               | Note                                                     |
|                                                                                                    | Vus<br>8.333                                 | Vn<br>26.98                        | Vus/(sVn)<br>0.475                                                | Note<br>ø = 0.650                                        |
| ** anchor group (anchors in tension)<br>)) Shear strength<br>Category<br>Steel strength* ( kN )<br>Concrete breakout strength** ( Dir. X ) ( kN )                                                                                                    | Vue<br>8.333<br>15.00                        | Vn<br>26.98<br>41.67               | Vus/(øVn)<br>0.475<br>0.480                                       | Note<br>ø = 0.650<br>ø = 0.750                           |
| ** anchor group (anchors in tension)<br>)) Shear strength<br>Category<br>Steel strength* ( kN )<br>Concrete breakout strength** ( Dir. X ) ( kN )<br>Concrete breakout strength** ( Dir. Y ) ( kN )                                                                                                    | Vus<br>8.333<br>15.00<br>13.33               | Vn<br>26.98<br>41.67<br>34.73      | V <sub>us</sub> / ( ø V <sub>n</sub> )<br>0.475<br>0.480<br>0.512 | Note<br>ø = 0.650<br>ø = 0.750<br>ø = 0.750              |
| ** anchor group (anchors in tension)<br>i) Shear strength<br>Category<br>Steel strength* ( kN )<br>Concrete breakout strength** ( Dir. X ) ( kN )<br>Concrete breakout strength** ( Dir. Y ) ( kN )<br>Concrete pryout strength** ( kN )                                                                                                   | Vus<br>8.333<br>15.00<br>13.33<br>-          | Vn<br>26.98<br>41.67<br>34.73<br>- | Vus/(sVn)<br>0.475<br>0.480<br>0.512<br>-                         | Note<br>ø = 0.650<br>ø = 0.750<br>ø = 0.750<br>-         |
| ** anchor group (anchors in tension)<br>i) Shear strength<br>Category<br>Steel strength* ( kN )<br>Concrete breakout strength** ( Dir. X ) ( kN )<br>Concrete breakout strength** ( Dir. Y ) ( kN )<br>Concrete pryout strength** ( kN )<br>* anchor having the highest loading                                                            | Vus<br>8.333<br>15.00<br>13.33<br>-          | Vn<br>26.98<br>41.67<br>34.73<br>- | Vus/(sVn)<br>0.475<br>0.480<br>0.512<br>-                         | Note<br>ø = 0.650<br>ø = 0.750<br>ø = 0.750<br>-         |
| ** anchor group (anchors in tension)<br>b) Shear strength<br>Category<br>Steel strength* ( kN )<br>Concrete breakout strength** ( Dir. X ) ( kN )<br>Concrete breakout strength** ( Dir. Y ) ( kN )<br>Concrete pryout strength** ( kN )<br>* anchor having the highest loading<br>** anchor group (relevant anchors)                      | Vue<br>8.333<br>15.00<br>13.33<br>-          | Vn<br>26.98<br>41.67<br>34.73      | Vus/(oVn)<br>0.475<br>0.480<br>0.512<br>-                         | Note<br>Ø = 0.650<br>Ø = 0.750<br>Ø = 0.750<br>–         |
| ** anchor group (anchors in tension)<br>)) Shear strength<br>Category<br>Steel strength* ( kN )<br>Concrete breakout strength** ( Dir. X ) ( kN )<br>Concrete breakout strength** ( Dir. Y ) ( kN )<br>Concrete pryout strength** ( kN )<br>* anchor having the highest loading<br>** anchor group (relevant anchors)<br>t) Combined Ratio | Vue<br>8.333<br>15.00<br>13.33<br>-          | Vn<br>26.98<br>41.67<br>34.73<br>- | Vus/(oVn)<br>0.475<br>0.480<br>0.512<br>-                         | Note<br>ø = 0.650<br>ø = 0.750<br>ø = 0.750<br>-         |
| ** anchor group (anchors in tension)  ) Shear strength  Category  Steel strength* ( kN )  Concrete breakout strength** ( Dir. X ) ( kN )  Concrete breakout strength** ( Dir. Y ) ( kN )  Concrete pryout strength** ( kN )  * anchor having the highest loading ** anchor group (relevant anchors) Combined Ratio  Category               | Vue<br>8.333<br>15.00<br>13.33<br>-<br>Value | Vn<br>26.98<br>41.67<br>34.73<br>- | Vus/(oVn)<br>0.475<br>0.480<br>0.512<br>-                         | Note<br>ø = 0.650<br>ø = 0.750<br>ø = 0.750<br>-<br>Note |

#### **Detail Calculation Report**

| (1) Minimum center-to-center spacing of anchors<br>$\frac{s_{min} + s_{min} + s_{$                                                                                                    | Calculation Summary ( Required edge of                                                      | listances, spacings, and thicknesses | to preclude splitting failure ) |  |  |  |  |  |  |
|----------------------------------------------------------------------------------------------------|---------------------------------------------------------------------------------------------|--------------------------------------|---------------------------------|--|--|--|--|--|--|
| Semin         Series         Series / Series / Semin           100mm         72.00mm         0.720           • Semin = 100mm         Series = 6 dg = 72.00mm         0.720           • Semin = 100mm > Series = 72.00mm> O.K         (2) Check Distance from Concrete Edge to Center of Anchor Bolt           Post-installed anchors only.         (3) The limitations on the value of here         Expansion or undercut post-installed anchors only.           (4) The critical edge distance ( $c_{sc}$ )         Post-installed anchors only.         (4) The critical edge distance ( $c_{sc}$ )           Post-installed anchors only.         13. Calculate Shear Strength         Failure modes for anchors. ( Shear loading )           (1) Steel strength         (3) Concrete breakout strength         (3) Concrete breakout strength           Calculation Summary ( Shear strength )         (1) Calculate Strength of Steel         [KDS 14 20 54 : 2016, See. 4.4.1, ref. ACI 318-14 17.5.1]           • a = 0.650         • u_a = min( $f_{cas}$ , 1.9 f_{as} , 860.0 ) = 400MPa         • $A_{astv}$ = 84.30mm <sup>2</sup> For cast-in headed stud anchor         • $V_{sageot}$ = 0.8 Vsa = 28.98kN         • $V_{sageot}$ = 0.8 Vsa = 28.98kN           • $V_{sageot}$ = 0.8 Vsa = 26.98kN         • $V_{sageot}$ = 0.475 < 1.0 - 0.K         (2) Calculate Concrete Break-Out Strength           (KDS 14 20 54 : 2016, See. 4.4.2]         • a = 0.750         • d_a = 1.000mm         • A = 1.000m                                                                                                    | (1) Minimum center-to-center spacing of anchors                                             |                                      |                                 |  |  |  |  |  |  |
| 100mm     72.00mm     0.720       • smn = 100mm     sms = 6 ds = 72.00mm     0.K       • sms = 100mm > sms = 72.00mm → 0.K     (2) Check Distance from Concrete Edge to Center of Anchor Bolt<br>Post-installed anchors only.     (3) The limitations on the value of her<br>Expansion or undercut post-installed anchors only.       (4) The critical edge distance ( csc )<br>Post-installed anchors only.     (3) Chacutate Shear Strength       73. Calculate Shear Strength       73. Calculate Shear Strength       73. Calculate Strength       (3) Concrete breakout strength       (3) Concrete breakout strength       (3) Concrete breakout strength       (3) Concrete breakout strength       (3) Concrete breakout strength       (3) Concrete breakout strength       (3) Concrete breakout strength       (3) Concrete breakout strength       (4) The critical edge distance ( csc ) <i>For</i> Cast-in headed stud anchor       (1) Calculate Strength of Steel       [ <i>KDS</i> 14 20 54 : 2016, See. 4.4.1, ref. ACI 318-14 17.5.1]       • ø = 0.850       • fug = min(fug , 1.9fyg , 860.0) = 400MPa       • Age, v [ag = 33.72kN ( n = 1)       Where anchors are used with built-up grout pads       • Vsg = 0.8 Vsg = 28.98kN       • Vsg = 0.8 Vsg = 28.98kN       • Vsg = 0.750       • g = 0.750       • dg = 12.00mm       • Age = 12.00mm       • Age = 12.00                                                                                                    | Smin Sreq Sreq / Smin                                                                       |                                      |                                 |  |  |  |  |  |  |
| • $s_{min} = 100mm$<br>• $s_{ma} = 6 d_{g} = 72.00mm$<br>• $s_{min} = 100mm > s_{max} = 72.00mm \rightarrow 0.K$<br>(2) Check Distance from Concrete Edge to Center of Anchor Bott<br>Post-installed anchors only.<br>(3) The limitations on the value of $h_{ef}$<br>Expansion or undercut post-installed anchors only.<br>(4) The critical edge distance ( $c_{ac}$ )<br>Post-installed anchors only.<br>13. Calculate Shear Strength<br>Failure modes for anchors. (Shear loading)<br>(1) Steel strength<br>(2) Pullout Strength<br>(3) Concrete breakout strength<br>Calculation Summary (Shear strength)<br>(1) Calculate Strength of Steel<br>[KDS 14 20 54 : 2016, See. 4.4.1, ref. ACI 318-14 17.5.1]<br>• $p = 0.650$<br>• $f_{us} = min(f_{us} , 1.9f_{us} , 860.0) = 400MPa$<br>• $A_{acv} = 84.30mm^2$<br>For cast-in headed stud anchor<br>• $V_{us} = n A_{acv} f_{us} = 33.72kN (n = 1)$<br>Where anchors are used with built-up grout pads<br>• $V_{us} = 0.8T_{us} = 26.98kN$<br>• $V_{us} (  (V_{us}) = 0.475 < 1.0 \rightarrow 0.K$<br>(2) Calculate Concrete Break-out Strength<br>[KDS 14 20 54 : 2016, See. 4.4.2]<br>• $p = 0.750$<br>• $d_{a} = 12.00mm$<br>• $\lambda = 1.000$                                                                                                    | 100mm                                                                                       | 72.00mm                              | 0.720                           |  |  |  |  |  |  |
| <ul> <li>s<sub>ins</sub> = 6 d<sub>s</sub> = 72.00mm</li> <li>s<sub>min</sub> = 100mm &gt; s<sub>ins</sub> = 72.00mm → 0.K</li> <li>(2) Check Distance from Concrete Edge to Center of Anchor Bott<br/><i>Post-installed anchors only.</i></li> <li>(3) The limitations on the value of h<sub>ef</sub><br/><i>Expansion or undercut post-installed anchors only.</i></li> <li>(4) The critical edge distance (c<sub>ac</sub>)<br/><i>Post-installed anchors only.</i></li> <li>13. Calculate Shear Strength<br/><i>Failure modes for anchors.</i> (<i>Shear loading</i>)<br/>(1) Steel strength<br/>(2) Pullout Strength<br/>(3) Concrete breakout strength<br/><i>Calculation Summary</i> (<i>Shear strength</i>)<br/>(1) Calculate Strength of Steel<br/>[<i>KDS</i> 14 20 54 : 2016, See. 4.4.1, ref. ACI 318-14 17.5.1]<br/>• <i>g</i> = 0.650<br/>• f<sub>uta</sub> = min(f<sub>uta</sub>, 1.9f<sub>ye</sub>, 360.0) = 400MPa<br/>• A<sub>kexv</sub> = 84.30mm<sup>2</sup><br/><i>For cast-in headed stud anchor</i><br/>• V<sub>se</sub> = n A<sub>sexv</sub> f<sub>uta</sub> = 33.72kN (n = 1)<br/>Where anchors are used with built-up grout pads<br/>• V<sub>sespot</sub> = 0.8 V<sub>se</sub> = 28.98kN<br/>• V<sub>usi</sub> / (<i>e</i> V<sub>ses</sub>) = 0.475 &lt; 1.0 → 0.K<br/>(2) Calculate Concrete Break-Out Strength<br/>[<i>KDS</i> 14 20 54 : 2016, See. 4.4.2]<br/>• <i>g</i> = 0.750<br/>• d<sub>g</sub> = 12.00mm<br/>• λ = 1.000<br/>Where an is the lead barrier leasth of the explore for barrier</li> </ul>                                                                                                    | • s <sub>min</sub> = 100mm                                                                  |                                      |                                 |  |  |  |  |  |  |
| <ul> <li>s<sub>min</sub> = 100mm &gt; s<sub>test</sub> = 72.00mm → 0.K</li> <li>(2) Check Distance from Concrete Edge to Center of Anchor Bolt<br/>Post-installed anchors only.</li> <li>(3) The limitations on the value of h<sub>st</sub><br/>Expansion or undercut post-installed anchors only.</li> <li>(4) The critical edge distance (c<sub>sc</sub>)<br/>Post-installed anchors only.</li> <li>13. Calculate Shear Strength<br/>Failure modes for anchors. (Shear loading)<br/>(1) Steel strength<br/>(2) Pullout Strength<br/>(3) Concrete breakout strength<br/>Calculation Summary (Shear strength)<br/>(1) Calculate Strength of Steel<br/>[KDS 14 20 54 : 2016, See. 4.4.1, ref. ACI 318-14 17.5.1]<br/>• ø = 0.650<br/>• f<sub>ust</sub> = min(f<sub>ust</sub>, 1.9f<sub>ys</sub>, 860.0) = 400MPa<br/>• A<sub>sex</sub> v = 84.30mm<sup>2</sup><br/>For cast-in headed stud anchor<br/>• V<sub>ust</sub> = n A<sub>sex</sub> V<sub>ust</sub> = 33.72kN (n = 1)<br/>Where anchors are used with built-up grout pads<br/>• V's<sub>segnot</sub> = 0.8 V<sub>ss</sub> = 26.98kN<br/>• V<sub>ust</sub> / (@ V<sub>ss</sub>) = 0.475 &lt; 1.0 → 0.K</li> <li>(2) Calculate Concrete Break-out Strength<br/>[KDS 14 20 54 : 2016, See. 4.4.2]<br/>• ø = 0.750<br/>• d<sub>st</sub> = 12.00mm<br/>• λ = 1.000</li> </ul>                                                                                                    | <ul> <li>s<sub>req</sub> = 6 d<sub>a</sub> = 72.00mm</li> </ul>                             |                                      |                                 |  |  |  |  |  |  |
| <ul> <li>(2) Check Distance from Concrete Edge to Center of Anchor Bolt <i>Post-installed anchors only.</i></li> <li>(3) The limitations on the value of h<sub>et</sub> <i>Expansion or undercut post-installed anchors only.</i></li> <li>(4) The critical edge distance ( o<sub>e</sub> ) <i>Post-installed anchors only.</i></li> <li>(3) Calculate Shear Strength <i>Failure modes for anchors.</i> (<i>Shear loading</i>) <ul> <li>(1) Steel strength</li> <li>(2) Pullout Strength</li> <li>(3) Concrete breakout strength</li> <li>(3) Concrete breakout strength</li> <li>(3) Concrete breakout strength</li> <li>(4) Calculate Strength of Steel <ul> <li>(<i>KD</i> 14 20 54 : 2016, See. 4.4.1, ref. ACI 318-14 17.5.1]</li> <li>• e = 0.650</li> <li>• f<sub>urs</sub> = min(f<sub>urs</sub> , 1.9f<sub>urs</sub> , 860.0) = 400MPa</li> <li>• A<sub>rex</sub> = 84.30mm<sup>2</sup></li> </ul> </li> <li><i>For cast-in headed stud anchor</i></li> <li>• V<sub>urs</sub> = 0.8EV<sub>urs</sub> = 26.98kN</li> <li>• V<sub>urs</sub> = 10.8EV<sub>urs</sub> = 26.98kN</li> <li>• V<sub>urs</sub> / (eV<sub>urs</sub>) = 0.475 &lt; 1.0 - 0.K</li> </ul> </li> <li>(2) Calculate Concrete Break-Out Strength</li> <li>[<i>KDS</i> 14 20 54 : 2016, See. 4.4.2]</li> <li>• e = 0.750</li> <li>• d<sub>u</sub> = 12.00mm</li> <li>• λ = 1.000</li> </ul>                                                                                                    | <ul> <li>s<sub>min</sub> = 100mm &gt; s<sub>reg</sub> = 72.00mm →</li> </ul>                | 0.К                                  |                                 |  |  |  |  |  |  |
| Post-installed anchors only.<br>(3) The limitations on the value of her<br>Expansion or undercut post-installed anchors only.<br>(4) The critical edge distance ( $c_{sc}$ )<br>Post-installed anchors only.<br>(5) Calculate Shear Strength<br>Failure modes for anchors. (Shear loading)<br>(1) Steel strength<br>(2) Pullout Strength<br>(3) Concrete breakout strength<br>Calculate Strength of Steel<br>[KDS 14 20 54 : 2016, See. 4.4.1, ref. ACI 318-14 17.5.1]<br>• $a = 0.650$<br>• $f_{uts} = min(f_{uts}, 1.9f_{ys}, 860.0) = 400MPa$<br>• $A_{sc,V} = 84.30mm^2$<br>For cast-in headed stud anchor<br>• $V_{ss} = n A_{sc,V} f_{uts} = 33.72kN (n = 1)$<br>Where anchors are used with built-up grout pads<br>• $V_{uts,V} = (a V_{uts}) = 0.475 < 1.0 \rightarrow 0.K$<br>(2) Calculate Dreak-Out Strength<br>[KDS 14 20 54 : 2016, See. 4.4.2]<br>• $a = 0.750$<br>• $d_s = 12.00mm$<br>• $\lambda = 1.000$                                                                                                    | (2) Check Distance from Concrete Edge to (                                                  | Center of Anchor Bolt                |                                 |  |  |  |  |  |  |
| <ul> <li>(3) The limitations on the value of het<br/>Expansion or undercut post-installed anchors only.</li> <li>(4) The critical edge distance ( csc )<br/>Post-installed anchors only.</li> <li>(3) Calculate Shear Strength<br/>Failure modes for anchors. ( Shear loading ) <ul> <li>(1) Steel strength</li> <li>(2) Pullout Strength</li> <li>(3) Concrete breakout strength</li> <li>Calculation Summary ( Shear strength )</li> </ul> </li> <li>(1) Calculate Strength of Steel<br/>[KDS 14 20 54 : 2016, See. 4.4.1, ref. ACI 318-14 17.5.1]</li> <li>• ø = 0.650</li> <li>• fuse = min(fus, 1.9fys, 860.0) = 400MPa</li> <li>• Asacv = 84.30mm<sup>2</sup><br/>For cast-in headed stud anchor</li> <li>• Vss = n Asacv fus = 33.72kN ( n = 1 )<br/>Where anchors are used with built-up grout pads</li> <li>• Vrssgrout = 0.8 Vss = 26.98kN</li> <li>• Vrssgrout = 0.8 Vss = 26.98kN</li> <li>• Vss 1/ 0 Vss = 0.475 &lt; 1.0 → 0.K</li> </ul> <li>(2) Calculate Concrete Break-Out Strength<br/>[KDS 14 20 54 : 2016, See. 4.4.2]</li> <li>• ø = 0.750</li> <li>• ds = 12.00mm</li> <li>• λ = 1.000</li>                                                                                                    | Post-installed anchors only.                                                                |                                      |                                 |  |  |  |  |  |  |
| Expansion or undercut post-installed anchors only.<br>(4) The critical edge distance ( $c_{sc}$ )<br>Post-installed anchors only.<br>13. Calculate Shear Strength<br>Failure modes for anchors. (Shear loading)<br>(1) Steel strength<br>(2) Pullout Strength<br>(3) Concrete breakout strength<br>Calculation Summary (Shear strength)<br>(1) Calculate Strength of Steel<br>[KDS 14 20 54 : 2016, See. 4.4.1, ref. ACI 318-14 17.5.1]<br>• $e = 0.650$<br>• $f_{uts} = \min\{f_{uts}, 1.9f_{us}, 860.0\} = 400 MPa$<br>• $A_{uts} = 84.30mm^2$<br>For cast-in headed stud anchor<br>• $V_{uts} = n A_{uts} V_{uts} = 33.72kN (n = 1)$<br>Where anchors are used with built-up grout pads<br>• $V_{uts} / (e V_{uts}) = 0.475 < 1.0 \rightarrow 0.K$<br>(2) Calculate Concrete Break-Out Strength<br>[KDS 14 20 54 : 2016, See. 4.4.2]<br>• $e = 0.750$<br>• $d_a = 12.00mm$<br>• $\lambda = 1.000$                                                                                                    | (3) The limitations on the value of her                                                     |                                      |                                 |  |  |  |  |  |  |
| <ul> <li>(4) The critical edge distance ( c<sub>sc</sub> )<br/><i>Post-installed anchors only.</i></li> <li>13. Calculate Shear Strength Failure modes for anchors. ( Shear loading ) <ul> <li>(1) Steel strength</li> <li>(2) Pullout Strength</li> <li>(3) Concrete breakout strength</li> <li>Calculation Summary ( Shear strength )</li> <li>(1) Calculate Strength of Steel [KDS 14 20 54 : 2016, See. 4.4.1, ref. ACI 318-14 17.5.1] <ul> <li>● = 0.650</li> <li>f<sub>ute</sub> = min(f<sub>ute</sub> , 1.9f<sub>ute</sub> , 860.0) = 400MPa</li> <li>A<sub>sex</sub>v = 84.30mm<sup>2</sup></li> </ul> <i>For cast-in headed stud anchor</i> <ul> <li>V<sub>ss</sub> = n A<sub>sex</sub>V<sub>tus</sub> = 33.72kN ( n = 1 )</li> <li>Where anchors are used with built-up grout pads</li> <li>∨ V<sub>ssignout</sub> = 0.475 &lt; 1.0 → 0.K</li> </ul> (2) Calculate Concrete Break-Out Strength <ul> <li>[KDS 14 20 54 : 2016, See. 4.4.2]</li> <li>● = 0.750</li> <li>d<sub>a</sub> = 12.00mm</li> <li>× A = 1.000</li> </ul> </li> </ul></li></ul>                                                                                                    | Expansion or undercut post-installed a                                                      | anchors only.                        |                                 |  |  |  |  |  |  |
| Post-installed anchors only.<br><b>13. Calculate Shear Strength</b><br>Failure modes for anchors. ( Shear loading )<br>(1) Steel strength<br>(2) Pullout Strength<br>(3) Concrete breakout strength<br>Calculation Summary ( Shear strength )<br>(1) Calculate Strength of Steel<br>[KDS 14 20 54 : 2016, See. 4.4.1, ref. ACI 318-14 17.5.1]<br>• $\mathfrak{g} = 0.650$<br>• $\mathfrak{f}_{u2} = \min(\mathfrak{f}_{u2}, 1.9\mathfrak{f}_{u3}, 860.0) = 400 MPa$<br>• $A_{u2v} = 84.30 mm^2$<br>For cast-in headed stud anchor<br>• $V_{u3v} = n A_{u2v} V_{u2v} = 33.72kN (n = 1)$<br>Where anchors are used with built-up grout pads<br>• $V_{u3upout} = 0.8 V_{u3v} = 26.98kN$<br>• $V_{u3v} = (0 \ 8 V_{u3v} = 26.98kN)$<br>• $V_{u3v} = (0 \ 8 V_{u3v} = 26.98kN)$<br>• $V_{u3v} = (0 \ 8 V_{u3v} = 26.92kN)$<br>• $V_{u3v} = (0 \ 8 V_{u3v} = 26.92kN)$<br>• $V_{u3v} = 0.475 \le 1.0 \rightarrow 0.K$<br>(2) Calculate Concrete Break-Out Strength<br>[KDS 14 20 54 : 2016, See. 4.4.2]<br>• $\mathfrak{g} = 0.750$<br>• $\mathfrak{d}_{g} = 12.00mm$<br>• $\lambda = 1.000$                                                                                                    | (4) The critical edge distance ( cec )                                                      |                                      |                                 |  |  |  |  |  |  |
| 13. Calculate Shear Strength<br>Failure modes for anchors. (Shear loading)<br>(1) Steel strength<br>(2) Pullout Strength<br>(3) Concrete breakout strength<br>Calculation Summary (Shear strength)<br>(1) Calculate Strength of Steel<br>[KDS 14 20 54 : 2016, See. 4.4.1, ref. ACI 318-14 17.5.1]<br>• $g = 0.650$<br>• $f_{u2} = min(f_{u2}, 1.9f_{y2}, 860.0) = 400MPa$<br>• $A_{u2v} = 84.30mm^2$<br>For cast-in headed stud anchor<br>• $V_{u2} = n A_{u2v} f_{u2} = 33.72kN (n = 1)$<br>Where anchors are used with built-up grout pads<br>• $V_{u2grout} = 0.8 V_{u2} = 26.98kN$<br>• $V_{u21} / (g V_{u2}) = 0.475 < 1.0 \rightarrow 0.K(2) Calculate Concrete Break-Out Strength[KDS 14 20 54 : 2016, See. 4.4.2]• g = 0.750• d_g = 12.00mm• \lambda = 1.000$                                                                                                    | Post-installed anchors only.                                                                |                                      |                                 |  |  |  |  |  |  |
| 13. Calculate Shear Strength<br>Failure modes for anchors. ( Shear loading )<br>(1) Steel strength<br>(2) Pullout Strength<br>(3) Concrete breakout strength<br>Calculation Summary ( Shear strength )<br>(1) Calculate Strength of Steel<br>[KDS 14 20 54 : 2016, See. 4.4.1, ref. ACI 318-14 17.5.1]<br>• $\mathfrak{g} = 0.650$<br>• $f_{uts} = \min(f_{uts}, 1.9f_{us}, 860.0) = 400 MPa$<br>• $A_{uts} = 84.30 mm^2$<br>For cast-in headed stud anchor<br>• $V_{uts} = n A_{uts,V} f_{uts} = 33.72 kN (n = 1)$<br>Where anchors are used with built-up grout pads<br>• $V_{uts,V}^{casprot} = 0.8 V_{uts} = 26.98 kN$<br>• $V_{uts,V}^{casprot} = 0.475 < 1.0 \rightarrow 0.K$<br>(2) Calculate Concrete Break-Out Strength<br>[KDS 14 20 54 : 2016, See. 4.4.2]<br>• $\mathfrak{g} = 0.750$<br>• $d_g = 12.00 mm$<br>• $\lambda = 1.000$                                                                                                    |                                                                                             |                                      |                                 |  |  |  |  |  |  |
| Failure modes for anchors. (Shear loading)<br>(1) Steel strength<br>(2) Pullout Strength<br>(3) Concrete breakout strength<br>Calculation Summary (Shear strength)<br>(1) Calculate Strength of Steel<br>[KDS 14 20 54 : 2016, See. 4.4.1, ref. ACI 318-14 17.5.1]<br>• $\mathfrak{o} = 0.650$<br>• $f_{uts} = \min(f_{uts}, 1.9f_{ys}, 860.0) = 400 MPa$<br>• $A_{uts,v} = 84.30 mm^2$<br>For cast-in headed stud anchor<br>• $V_{uts} = n A_{uts,v} f_{uts} = 33.72 kN (n = 1)$<br>Where anchors are used with built-up grout pads<br>• $V_{uts,v} = 0.8 V_{uts} = 26.98 kN$<br>• $V_{uts,v} / (\mathfrak{o} V_{uts}) = 0.475 < 1.0 \rightarrow 0.K$<br>(2) Calculate Concrete Break-Out Strength<br>[KDS 14 20 54 : 2016, See. 4.4.2]<br>• $\mathfrak{g} = 0.750$<br>• $d_g = 12.00 mm$<br>• $\lambda = 1.000$                                                                                                    | 13. Calculate Shear Strength                                                                |                                      |                                 |  |  |  |  |  |  |
| <ul> <li>(1) Steel strength</li> <li>(2) Pullout Strength</li> <li>(3) Concrete breakout strength</li> <li>Calculation Summary (Shear strength)</li> <li>(1) Calculate Strength of Steel [KDS 14 20 54 : 2016, See. 4.4.1, ref. ACI 318-14 17.5.1]</li> <li> <ul> <li>ø = 0.650</li> <li>futa = min(futa, 1.9fya, 860.0) = 400MPa</li> <li>A<sub>bex</sub> v = 84.30mm<sup>2</sup></li> </ul> </li> <li>For cast-in headed stud anchor <ul> <li>V<sub>55</sub> = n A<sub>52</sub>, V<sub>55</sub> = 23.72kN (n = 1)</li> <li>Where anchors are used with built-up grout pads</li> <li>V<sub>558</sub>grout = 0.8 V<sub>55</sub> = 26.98kN</li> <li>V<sub>558</sub>grout = 0.8 V<sub>55</sub> = 26.98kN</li> <li>V<sub>551</sub> / (Ø V<sub>55</sub>) = 0.475 &lt; 1.0 → 0.K</li> </ul> </li> <li>(2) Calculate Concrete Break-Out Strength [KDS 14 20 54 : 2016, See. 4.4.2] <ul> <li>ø = 0.750</li> <li>d<sub>8</sub> = 12.00mm</li> <li>λ = 1.000</li> </ul> </li> </ul>                                                                                                    | Failure modes for anchors. ( Shear load                                                     | ling)                                |                                 |  |  |  |  |  |  |
| <ul> <li>(2) Pullout Strength</li> <li>(3) Concrete breakout strength</li> <li>Calculation Summary ( Shear strength )</li> <li>(1) Calculate Strength of Steel [KDS 14 20 54 : 2016, See. 4.4.1, ref. ACI 318-14 17.5.1]</li> <li>ø = 0.650</li> <li>futs = min(futs , 1.9fys , 860.0) = 400MPa</li> <li>A<sub>betv</sub> = 84.30mm<sup>2</sup></li> <li>For cast-in headed stud anchor</li> <li>V<sub>45</sub> = n A<sub>65</sub>v (t<sub>45</sub> = 33.72kN ( n = 1 )</li> <li>Where anchors are used with built-up grout pads</li> <li>V<sub>558grout</sub> = 0.8 V<sub>55</sub> = 26.98kN</li> <li>V<sub>558grout</sub> = 0.8 V<sub>55</sub> = 26.98kN</li> <li>V<sub>551</sub> / ( @ V<sub>55</sub> ) = 0.475 &lt; 1.0 → 0.K</li> <li>(2) Calculate Concrete Break-Out Strength [KDS 14 20 54 : 2016, See. 4.4.2]</li> <li>ø = 0.750</li> <li>d<sub>8</sub> = 12.00mm</li> <li>λ = 1.000</li> </ul>                                                                                                    | (1) Steel strength                                                                          |                                      |                                 |  |  |  |  |  |  |
| <ul> <li>(3) Concrete breakout strength<br/>Calculation Summary ( Shear strength )</li> <li>(1) Calculate Strength of Steel<br/>[KDS 14 20 54 : 2016, See. 4.4.1, ref. ACI 318-14 17.5.1]</li> <li> <ul> <li> <ul> <li> <li> <ul> <li> <li> <ul> <li> <li> <ul> <li> <li> <li> <ul> <li> <li> <li> <ul> <li> <li> <li> <ul> <li> <li> <li> <ul> <li> <li> <ul> <li> <li> <ul> <li> <li> <ul> <li> <li> <ul> <li> <li> <ul> <li> <li> <ul> <li> <li> <ul> <li> <li> <ul> <li> <li> <ul> <li> <li> <ul> <li> <li> <ul> <li> <li> <ul> <li> <ul> <li> <ul> <li> <li> <ul> <li> <ul> <li> <li> <ul> <li> <ul> <li> <ul> <li> <ul> <li> <ul> <li> <ul> <li> <ul> <li> <ul> <li> <li> <ul> <li> <ul> <li> <ul> <li> <ul> <li> <ul> <li> <ul> <li> <ul> <li> <ul> <li> <ul> <li> <li> <ul> <li> <ul> <li> <u< th=""><th>(2) Pullout Strength</th><th></th><th></th></u<></li></ul></li></ul></li></li></ul></li></ul></li></ul></li></ul></li></ul></li></ul></li></ul></li></ul></li></ul></li></li></ul></li></ul></li></ul></li></ul></li></ul></li></ul></li></ul></li></ul></li></li></ul></li></ul></li></li></ul></li></ul></li></ul></li></li></ul></li></li></ul></li></li></ul></li></li></ul></li></li></ul></li></li></ul></li></li></ul></li></li></ul></li></li></ul></li></li></ul></li></li></ul></li></li></ul></li></li></li></ul></li></li></li></ul></li></li></li></ul></li></li></li></ul></li></li></ul></li></li></ul></li></li></ul></li></ul></li></ul>                | (2) Pullout Strength                                                                        |                                      |                                 |  |  |  |  |  |  |
| Calculation Summary ( Shear strength )<br>(1) Calculate Strength of Steel<br>[KDS 14 20 54 : 2016, See. 4.4.1, ref. ACI 318-14 17.5.1]<br>• $\mathfrak{o} = 0.650$<br>• $\mathfrak{f}_{uts} = \min(\mathfrak{f}_{uts}, 1.9\mathfrak{f}_{us}, 860.0) = 400 MPa$<br>• $A_{se,v} = 84.30 mm^2$<br>For cast-in headed stud anchor<br>• $V_{5s} = n A_{se,v} \mathfrak{f}_{uts} = 33.72 kN (n = 1)$<br>Where anchors are used with built-up grout pads<br>• $V_{sespoot} = 0.8 V_{ss} = 28.98 kN$<br>• $V_{uts1} / (\mathfrak{o} V_{5s}) = 0.475 \le 1.0 \rightarrow 0.K$<br>(2) Calculate Concrete Break-Out Strength<br>[KDS 14 20 54 : 2016, See. 4.4.2]<br>• $\mathfrak{g} = 0.750$<br>• $d_{\mathfrak{g}} = 12.00 mm$<br>• $\lambda = 1.000$                                                                                                    | (3) Concrete breakout strength                                                              |                                      |                                 |  |  |  |  |  |  |
| <ul> <li>(1) Calculate Strength of Steel [KDS 14 20 54 : 2016, See. 4.4.1, ref. ACI 318-14 17.5.1]</li> <li> <ul> <li> <ul> <li> <li> <ul> <li> <ul> <li> <li> <ul> <li> <ul> &lt;</ul></li></ul></li></li></ul></li></ul></li></li></ul></li></ul></li></ul> | Calculation Summary ( Shear strength )                                                      |                                      |                                 |  |  |  |  |  |  |
| $[KDS 14 20 54 : 2016, See. 4.4.1, ref. ACI 318-14 17.5.1]$ • g = 0.650 • f <sub>uts</sub> = min(f <sub>uts</sub> , 1.9f <sub>ys</sub> , 860.0) = 400MPa • A <sub>bex,v</sub> = 84.30mm <sup>2</sup> For cast-in headed stud anchor • V <sub>ss</sub> = n A <sub>se,v</sub> f <sub>uts</sub> = 33.72kN (n = 1) Where anchors are used with built-up grout pads • V <sup>*</sup> <sub>ssgrout</sub> = 0.8 V <sub>ss</sub> = 26.98kN • V <sub>iss</sub>   (g V <sub>ss</sub> ) = 0.475 < 1.0 $\rightarrow$ 0.K (2) Calculate Concrete Break-Out Strength [KDS 14 20 54 : 2016, See. 4.4.2] • g = 0.750 • d <sub>g</sub> = 12.00mm • $\lambda = 1.000$                                                                                                    | (1) Calculate Strength of Steel                                                             |                                      |                                 |  |  |  |  |  |  |
| <ul> <li>ø = 0.850</li> <li>f<sub>uts</sub> = min(f<sub>uts</sub> , 1.9 f<sub>js</sub> , 860.0) = 400MPa</li> <li>A<sub>bst.V</sub> = 84.30mm<sup>2</sup></li> <li>For cast-in headed stud anchor</li> <li>V<sub>ss</sub> = n A<sub>st.V</sub> f<sub>uts</sub> = 33.72kN (n = 1)</li> <li>Where anchors are used with built-up grout pads</li> <li>V<sup>*</sup><sub>ss.2000</sub> = 0.8 V<sub>ss</sub> = 26.98kN</li> <li>V<sub>ust.</sub> / (ø V<sub>ss</sub>) = 0.475 &lt; 1.0 → 0.K</li> <li>(2) Calculate Concrete Break-Out Strength</li> <li>[<i>KDS</i> 14 20 54 : 2016, See. 4.4.2]</li> <li>ø = 0.750</li> <li>d<sub>a</sub> = 12.00mm</li> <li>λ = 1.000</li> </ul>                                                                                                    | [ KDS 14 20 54 : 2016, See. 4.4.1, ref                                                      | ACI 318-14 17.5.1 ]                  |                                 |  |  |  |  |  |  |
| <ul> <li>f<sub>uts</sub> = min(f<sub>uts</sub>, 1.9f<sub>is</sub>, 860.0) = 400MPa</li> <li>A<sub>st.V</sub> = 84.30mm<sup>2</sup></li> <li>For cast-in headed stud anchor</li> <li>V<sub>ss</sub> = n A<sub>st.V</sub> f<sub>uts</sub> = 33.72kN (n = 1)</li> <li>Where anchors are used with built-up grout pads</li> <li>V<sup>*</sup><sub>ss.grout</sub> = 0.8 V<sub>ss</sub> = 26.98kN</li> <li>V<sup>*</sup><sub>ss.grout</sub> = 0.8 V<sub>ss</sub> = 26.98kN</li> <li>V<sup>*</sup><sub>uss.l</sub> / (or V<sub>ss</sub>) = 0.475 &lt; 1.0 → 0.K</li> <li>(2) Calculate Concrete Break-Out Strength         [<i>KDS</i> 14 20 54 : 2016, See. 4.4.2]</li> <li>o = 0.750</li> <li>d<sub>s</sub> = 12.00mm</li> <li>λ = 1.000</li> </ul>                                                                                                    | • ø = 0.650                                                                                 |                                      |                                 |  |  |  |  |  |  |
| <ul> <li>A<sub>se,V</sub> = 84.30mm<sup>2</sup></li> <li>For cast-in headed stud anchor</li> <li>V<sub>ss</sub> = n A<sub>se,V</sub> f<sub>ute</sub> = 33.72kN (n = 1)</li> <li>Where anchors are used with built-up grout pads</li> <li>V<sup>*</sup><sub>ssgrout</sub> = 0.8 V<sub>ss</sub> = 26.98kN</li> <li>V<sub>usl</sub> / (o V<sub>ss</sub>) = 0.475 &lt; 1.0 → 0.K</li> <li>(2) Calculate Concrete Break-Out Strength         [<i>KDS</i> 14 20 54 : 2016, See. 4.4.2]</li> <li>o = 0.750</li> <li>d<sub>s</sub> = 12.00mm</li> <li>λ = 1.000</li> </ul>                                                                                                    | <ul> <li>f<sub>uta</sub> = min(f<sub>uta</sub>, 1.9f<sub>ya</sub>, 860.0) = 4001</li> </ul> | MPa                                  |                                 |  |  |  |  |  |  |
| For cast-in headed stud anchor<br>• $V_{ss} = n A_{ss,V} f_{uts} = 33.72kN (n = 1)$<br>Where anchors are used with built-up grout pads<br>• $V_{ssgroot} = 0.8 V_{ss} = 26.98kN$<br>• $V_{us,1} / (o V_{ss}) = 0.475 < 1.0 \rightarrow 0.K$<br>(2) Calculate Concrete Break-Out Strength<br>[ <i>KDS</i> 14 20 54 : 2016, See. 4.4.2]<br>• $o = 0.750$<br>• $d_s = 12.00mm$<br>• $\lambda = 1.000$                                                                                                    | <ul> <li>A<sub>seV</sub> = 84.30mm<sup>2</sup></li> </ul>                                   |                                      |                                 |  |  |  |  |  |  |
| <ul> <li>V<sub>ss</sub> = n A<sub>ss,V</sub> f<sub>uts</sub> = 33.72kN (n = 1)</li> <li>Where anchors are used with built-up grout pads</li> <li>V<sup>*</sup><sub>ss,grout</sub> = 0.8 V<sub>ss</sub> = 26.98kN</li> <li>V<sub>usi</sub> / (Ø V<sub>ss</sub>) = 0.475 &lt; 1.0 → 0.K</li> <li>(2) Calculate Concrete Break-Out Strength [<i>KDS</i> 14 20 54 : 2016, See. 4.4.2]</li> <li>Ø = 0.750</li> <li>d<sub>s</sub> = 12.00mm</li> <li>λ = 1.000</li> </ul>                                                                                                    | For cast-in headed stud anchor                                                              |                                      |                                 |  |  |  |  |  |  |
| Where anchors are used with built-up grout pads<br>• $\nabla_{ssgrout} = 0.8 V_{ss} = 26.98 kN$<br>• $V_{usl}$ / ( $\sigma V_{ss}$ ) = 0.475 < 1.0 $\rightarrow$ 0.K<br>(2) Calculate Concrete Break-Out Strength<br>[KDS 14 20 54 : 2016, See. 4.4.2]<br>• $\sigma = 0.750$<br>• $d_s = 12.00mm$<br>• $\lambda = 1.000$                                                                                                    | <ul> <li>Vsa = n Asev futa = 33.72kN (n = 1)</li> </ul>                                     |                                      |                                 |  |  |  |  |  |  |
| <ul> <li>V<sup>*</sup><sub>ssgrot</sub> = 0.8 V<sub>ss</sub> = 26.98kN</li> <li>V<sub>is1</sub> / (Ø V<sub>ss</sub>) = 0.475 &lt; 1.0 → 0.K</li> <li>(2) Calculate Concrete Break-Out Strength         [<i>KDS</i> 14 20 54 : 2016, See. 4.4.2]</li> <li>Ø = 0.750</li> <li>d<sub>s</sub> = 12.00mm</li> <li>λ = 1.000</li> </ul>                                                                                                    | Where anchors are used with huilt-un                                                        | arout pads                           |                                 |  |  |  |  |  |  |
| <ul> <li>V<sub>us1</sub> / (Ø V<sub>ss</sub>) = 0.475 ≤ 1.0 → O.K</li> <li>(2) Calculate Concrete Break-Out Strength<br/>[KDS 14 20 54 : 2016, See. 4.4.2]</li> <li>Ø = 0.750</li> <li>d<sub>s</sub> = 12.00mm</li> <li>λ = 1.000</li> </ul>                                                                                                    | <ul> <li>V'reasons = 0.8 Vrs = 26.98kN</li> </ul>                                           | Ø E                                  |                                 |  |  |  |  |  |  |
| (2) Calculate Concrete Break-Out Strength<br>[ <i>KDS</i> 14 20 54 : 2016, See. 4.4.2]<br>• <i>a</i> = 0.750<br>• d <sub>a</sub> = 12.00mm<br>• $\lambda$ = 1.000                                                                                                    | • $V_{rel} / (\alpha V_{rel}) = 0.475 \le 10 \rightarrow 0 \text{ K}$                       |                                      |                                 |  |  |  |  |  |  |
| [KDS 14 20 54 : 2016, See. 4.4.2]<br>• ø = 0.750<br>• d <sub>a</sub> = 12.00mm<br>• λ = 1.000                                                                                                    | (2) Calculate Concrete Break-Out Strength                                                   |                                      |                                 |  |  |  |  |  |  |
| <ul> <li>φ = 0.750</li> <li>d<sub>a</sub> = 12.00mm</li> <li>λ = 1.000</li> </ul>                                                                                                    | IKDS 14 20 54 · 2016 See 4 4 2 1                                                            |                                      |                                 |  |  |  |  |  |  |
| • d <sub>a</sub> = 12.00mm<br>• λ = 1.000                                                                                                    | • a = 0.750                                                                                 |                                      |                                 |  |  |  |  |  |  |
| <ul> <li>A = 1.000</li> <li>A = 1.000</li> </ul>                                                                                                    | • d. = 12.00mm                                                                              |                                      |                                 |  |  |  |  |  |  |
| <ul> <li>A = 1.000</li> <li>Manual is the least backing length of the support functions</li> </ul>                                                                                                    | - 3g = 12.000mm                                                                             |                                      |                                 |  |  |  |  |  |  |
|                                                                                                    | → A = 1.000                                                                                 | 4                                    |                                 |  |  |  |  |  |  |
|                                                                                                    | <ul> <li>I_ = min(8d<sub>a</sub>, h<sub>ef</sub>) = 96.00mm</li> </ul>                      |                                      |                                 |  |  |  |  |  |  |

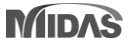